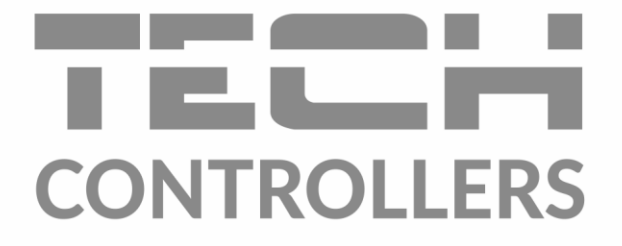

# HASZNÁLATI UTASÍTÁS EU-L-8e

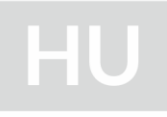

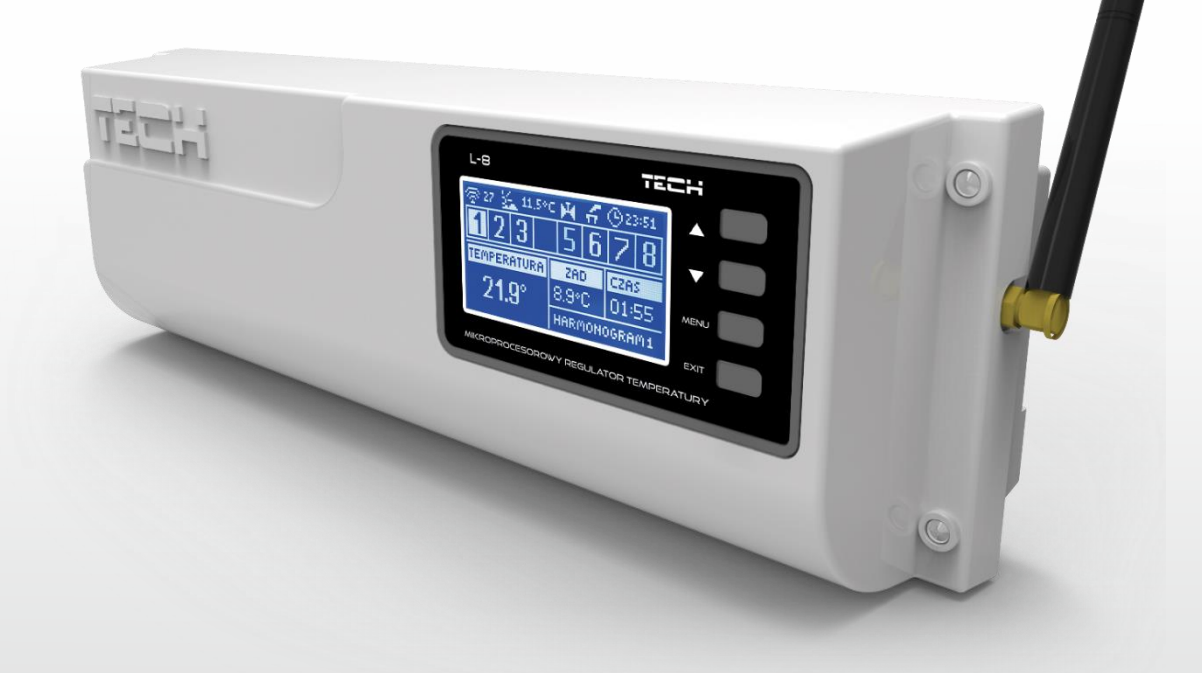

www.tech-controllers.hu

#### TARTALOMJEGYZÉK

| I.    | Biztonság                            | 4  |
|-------|--------------------------------------|----|
| II.   | Készülék leírása                     | 5  |
| III.  | A vezérlő telepítése                 | 5  |
| IV.   | Beüzemelés                           | 6  |
| v.    | Vezeték nélküli kommunikáció         | 12 |
| VI.   | Főképernyő nézet és leírás           | 14 |
|       | Szenzor képernyő                     | 17 |
| VII.  | A vezérlő funkciói                   |    |
| 1.    | . Szerkezeti vázlat - vezérlő menü   | 18 |
| 2.    | . Üzemmódok                          | 19 |
| 3.    | Zónák/helyiségek                     | 19 |
| 4.    | . Külső hőmérséklet szenzor/érzékelő | 19 |
| 5.    | . Manuális üzemmód                   | 19 |
| 6.    | . Időbeállítások                     | 19 |
| 7.    | . Képernyőbeállítások                | 20 |
| 8.    | . Nyelv                              | 20 |
| 9.    | . Telepítési menü                    | 20 |
| 10    | 0. Szervizmenü                       | 20 |
| 11    | 1. Szoftververzió                    | 20 |
| VIII. | Zónák/helyiségek                     | 21 |
| 1.    | . Szerkezeti vázlat - zóna menü      | 21 |
| 2.    | . on/BE                              | 22 |
| 3.    | A szenzor típusa                     | 22 |
| 4.    | . Beállított hőmérséklet             | 22 |
| 5.    | . Ütemterv                           | 22 |
| 6.    | . Felhasználói beállítások           | 22 |
| 7.    | . Padlófűtés                         | 23 |
|       | 7.1. Regisztráció                    | 23 |
|       | 7.2. Működési üzemmód                | 23 |
| 8.    | . Hiszterézis:                       | 23 |
| 9.    | . Kalibrálás                         | 23 |
| 10    | 0. Szelepmozgatók                    | 23 |
|       | 10.1. Regisztráció                   | 23 |
|       | 10.2. Szelepmozgatók eétűvolítása    | 23 |
|       | 10.3. Beállítások                    | 23 |
| 11    | 1. Ablak-szenzorok/érzékelők         | 24 |

|       | 11.1.                                                | Regisztráció                       | 24 |  |
|-------|------------------------------------------------------|------------------------------------|----|--|
|       | 11.2.                                                | Szenzor eltávolítása               | 25 |  |
|       | 11.3.                                                | Beállítások                        | 25 |  |
| IX.   | Meni                                                 | i                                  | 25 |  |
| 1     | . Szer                                               | kezeti vázlat - telepítési menü    | 25 |  |
| 2     | . Intei                                              | net modul                          | 25 |  |
| 3     | . A mi                                               | űvelet késleltetése                | 26 |  |
|       | 3.1.                                                 | potenciálmentes csatlakozó         | 26 |  |
|       | 3.2.                                                 | Szivattyú                          | 26 |  |
| 4     | . Kieg                                               | észítő csatlakozók                 | 26 |  |
| 5     | . Fűté                                               | s - hűtés                          | 26 |  |
| 6     | . Szele                                              | ep-regisztráció                    | 27 |  |
|       | 6.1.                                                 | BE/KI                              | 27 |  |
|       | 6.2.                                                 | Előre beállított szelephőmérséklet | 27 |  |
|       | 6.3.                                                 | Kalibrálás                         | 27 |  |
|       | 6.4.                                                 | szelepelmozdulás                   | 27 |  |
|       | 6.5.                                                 | Minimális nyílás                   | 27 |  |
|       | 6.6.                                                 | Nyitás idő                         | 27 |  |
|       | 6.7.                                                 | Mintavétel                         | 27 |  |
|       | 6.8.                                                 | Szeleptípus                        | 27 |  |
|       | 6.9.                                                 | ldőjárás-alapú vezérlés            | 28 |  |
|       | 6.10.                                                | Arányossági tényező                | 28 |  |
|       | 6.11.                                                | Maximális padlóhőmérséklet         | 28 |  |
|       | 6.12.                                                | Visszatérőág-védelem               | 28 |  |
|       | 6.13.                                                | KeverőSzelep eltávolítása          | 28 |  |
|       | 6.14.                                                | Gyári beállítások                  | 28 |  |
| 7.    | . Gyár                                               | i beállítások                      | 28 |  |
| х.    | Saját                                                | ütemezési beállítások              | 29 |  |
| XI.   | Egy Radiátorszelep mozgató regisztrációjának törlése |                                    |    |  |
| XII.  | Véde                                                 | em és riasztás                     | 31 |  |
| XIII. | Szoft                                                | /erfrissítés                       | 33 |  |
| XIV.  | Műsz                                                 | Műszaki adatok                     |    |  |

KN.2021.10.06

### I. BIZTONSÁG

Az eszköz első használata előtt a felhasználónak alaposan el kell olvasnia a következő szabályokat. A használati utasításban lévő szabályok be nem tartása személyi sérüléshez, vagy a vezérlő meghibásodásához vezethet. A használati utasítást a tovább hivatkozás céljából biztonságos helyen kell tárolni. A balesetek és meghibásodások elkerülése érdekében biztosítani kell, hogy minden személy, aki az eszközt használja, megismerje működésének módját, beleértve a vezérlő biztonsági funkcióit. Ha az eszközt eladják, vagy áthelyezik, biztosítsa, hogy a használati utasítás az eszközzel együtt átadásra kerüljön azért, hogy minden lehetséges felhasználó hozzáférhessen az eszközről szóló alapvető információkhoz.

A gyártó nem vállal felelősséget semmilyen, hanyagságból eredő sérülésért vagy meghibásodásért. Ezért a felhasználóknak életük és tulajdonuk megóvása érdekében kötelező megtenniük az ebben az utasításban felsorolt szükséges biztonsági intézkedéseket.

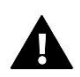

#### FIGYELMEZTETÉS

- Magasfeszültség! Az áramellátással kapcsolatos tevékenységek (kábelek csatlakoztatása, a készülék telepítése stb.) elvégzése előtt ellenőrizze, hogy a szabályozó le van-e választva a hálózatról.
- Az eszköz telepítését képesítéssel rendelkező villanyszerelőnek kell végeznie.
- A vezérlő elindítása előtt a felhasználónak meg kell mérnie az elektromos motorok földelési ellenállását, valamint a kábelek szigetelési ellenállását.
- A szabályozót gyermekek nem üzemeltethetik.

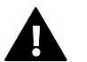

#### MEGJEGYZÉS

- Villámcsapás esetén az eszköz károsodhat. Vihar esetén győződjön meg róla, hogy a tápegységből a csatlakozót kihúzta.
- Bármilyen egyéb, a felsoroltakon kívüli felhasználás tilos.
- A fűtési szezon előtt és alatt ellenőrizni kell a vezérlő kábelének állapotát. A felhasználónak ellenőriznie kell, hogy a vezérlő megfelelően van-e rögzítve, illetve, ha poros, vagy koszos, meg kell tisztítania.

A használati utasításban leírt árukban módosítás következhetett be, annak 2020.szeptember 18-i kiadását követően. A módosítás jogát a gyártó fenntartja. Az illusztrációkon további eszközök is megjelenhetnek. A nyomdatechnológia miatt a megjelenített színek eltérőek lehetnek.

Kiemelt feladatunk a környezet védelme. Az elektronikus eszközök gyártása megköveteli a használt elektronikus alkatrészek és eszközök környezetbarát ártalmatlanításának biztosítását. Ezért bekerültünk a Környezetvédelmi Ellenőrzés által vezetett nyilvántartásba. A terméken az áthúzott kuka szimbóluma azt jelenti, hogy a terméket nem szabad a háztartási hulladékgyűjtőkbe helyezni. A hulladék újrahasznosítása elősegíti a környezet védelmét. A felhasználó köteles használt berendezéseit egy gyűjtőhelyen leadni, ahol az összes elektromos és elektronikus alkatrészt újrahasznosítják.

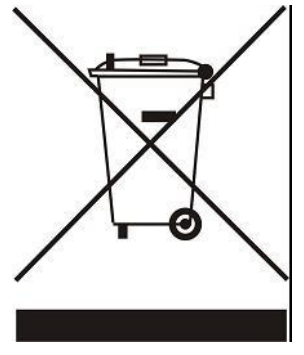

# II. KÉSZÜLÉK LEÍRÁSA

Az EU-L-8 külső vezérlő szelepek vezetékes és vezeték nélküli vezérlésére szolgál (lásd: Vezeték nélküli kommunikáció). A vezérlő jelentős energiamegtakarítást tesz lehetővé a hőmérséklet egyes helyiségekben történő pontos kezelésének köszönhetően. A fejlett szoftvereknek köszönhetően a vezérlő a funkciók széles skáláját biztosítja:

- akár 22 termosztatikus szelepmozgató vezérlésének lehetősége 8 C-8r, C-mini vagy R-8b és R-8z helyiségtermosztáton keresztül (3 helyiségszenzor akár 12 szelepmozgatót is tud támogatni (termosztátonkántként legfeljebb 4 szelepmozgatót); 5 helyiségszenzor pedig maximum 10 szelepmozgatót képes támogatni (szenzoronként legfeljebb 2 szelepmozgatót)
- egy 230 V-os kimenet egy szivattyúhoz
- potenciálmentes csatlakozó (pl. a fűtőberendezés vezérléséhez)
- ST-505 Internet vagy WiFi RS csatlakoztatásának lehetősége a rendszer interneten keresztül való irányításához
- az M-8 vezeték nélküli vezérlőpanel csatlakoztatásának lehetősége
- a keverőszelep vezérlésének lehetősége (ST-431N szelepmodulon vagy i-1m-en keresztül)
- a szoftver USB-n keresztüli frissítésének lehetősége
- az STT-868 vagy STT-869 vezeték nélküli szelepmozgatók vezérlésének lehetősége (szakaszonként 6)

### III. A VEZÉRLŐ TELEPÍTÉSE

Az L-8 vezérlőt képzett személynek kell telepítenie. Telepíthető szabadon álló eszközként vagy falra szerelhető panelként.

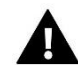

#### FIGYELMEZTETÉS

A feszültség alatt lévő csatlakozások megérintésekor halálos áramütés veszélye áll fenn. Mielőtt a vezérlőegységen munkát végez, kapcsolja ki a tápegységet és ellenőrizze, hogy a szabályozó le van-e választva a hálózatról.

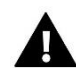

#### MEGJEGYZÉS

A kábelek helytelen csatlakoztatása a vezérlő károsodásához vezethet.

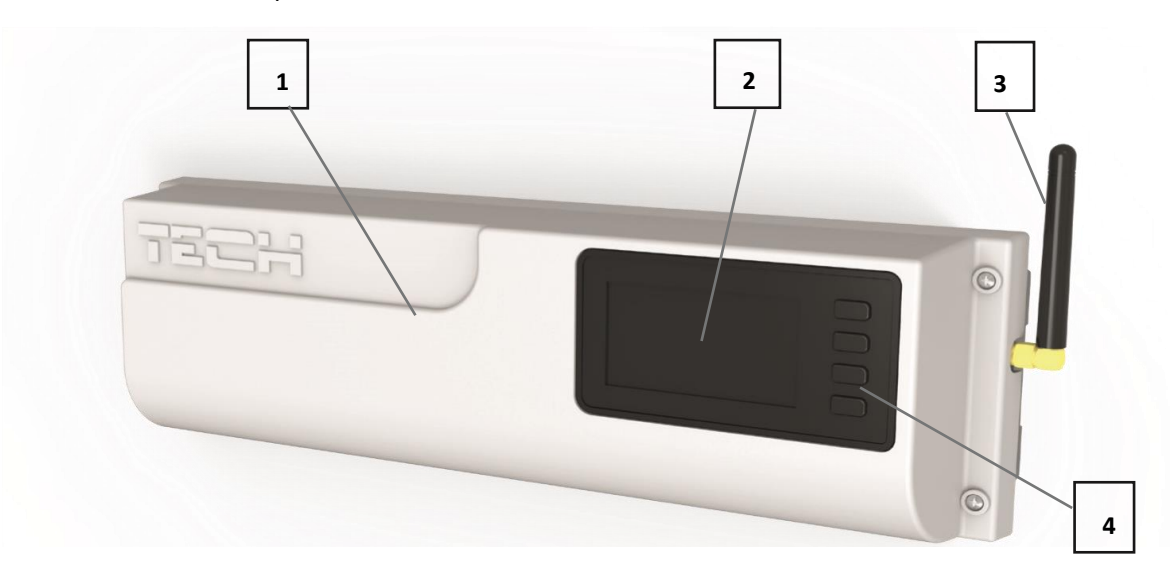

- 1. Borítás (az irányítandó eszközök csatlakoztatásához el kell távolítani)
- 2. Kijelző
- 3. Antenna vezeték nélküli kommunikációhoz
- 4. Gombok

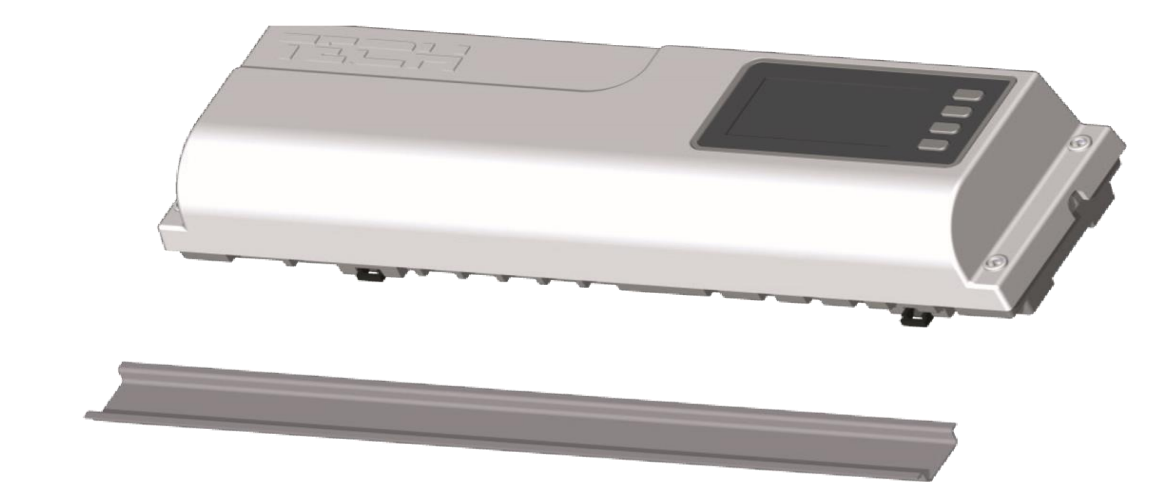

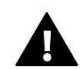

#### FIGYELMEZTETÉS

A vezérlő DIN sínre szerelhető.

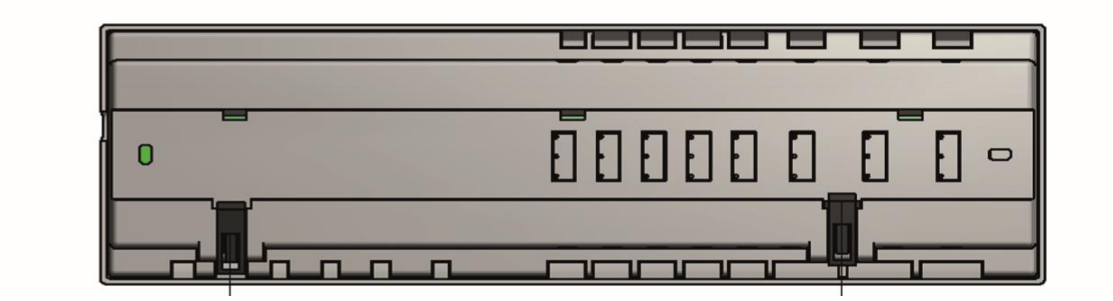

# IV. BEÜZEMELÉS

Kövesse ezeket a lépéseket a készülék első indításakor a megfelelő működés biztosítása érdekében:

#### 1. lépés Csatlakoztassa az L-8 vezérlőt az összes vezérelni kívánt eszközhöz

A kábelek csatlakoztatásához távolítsa el a vezérlő borítását, majd csatlakoztassa a kábeleket az alábbi csatlakozók címkéin és a rajzokon látható módon:

- Az összes szükséges szelepmozgató ST-230/2 (1-8 csatlakozók)
- Internet modul (RS kábellel)
- Szivattyú
- Egy kiegészítő eszköz

Eleven folyamatábra, amely bemutatja a vezetéket és a rendszer más eszközeivel folytatott kommunikációt:

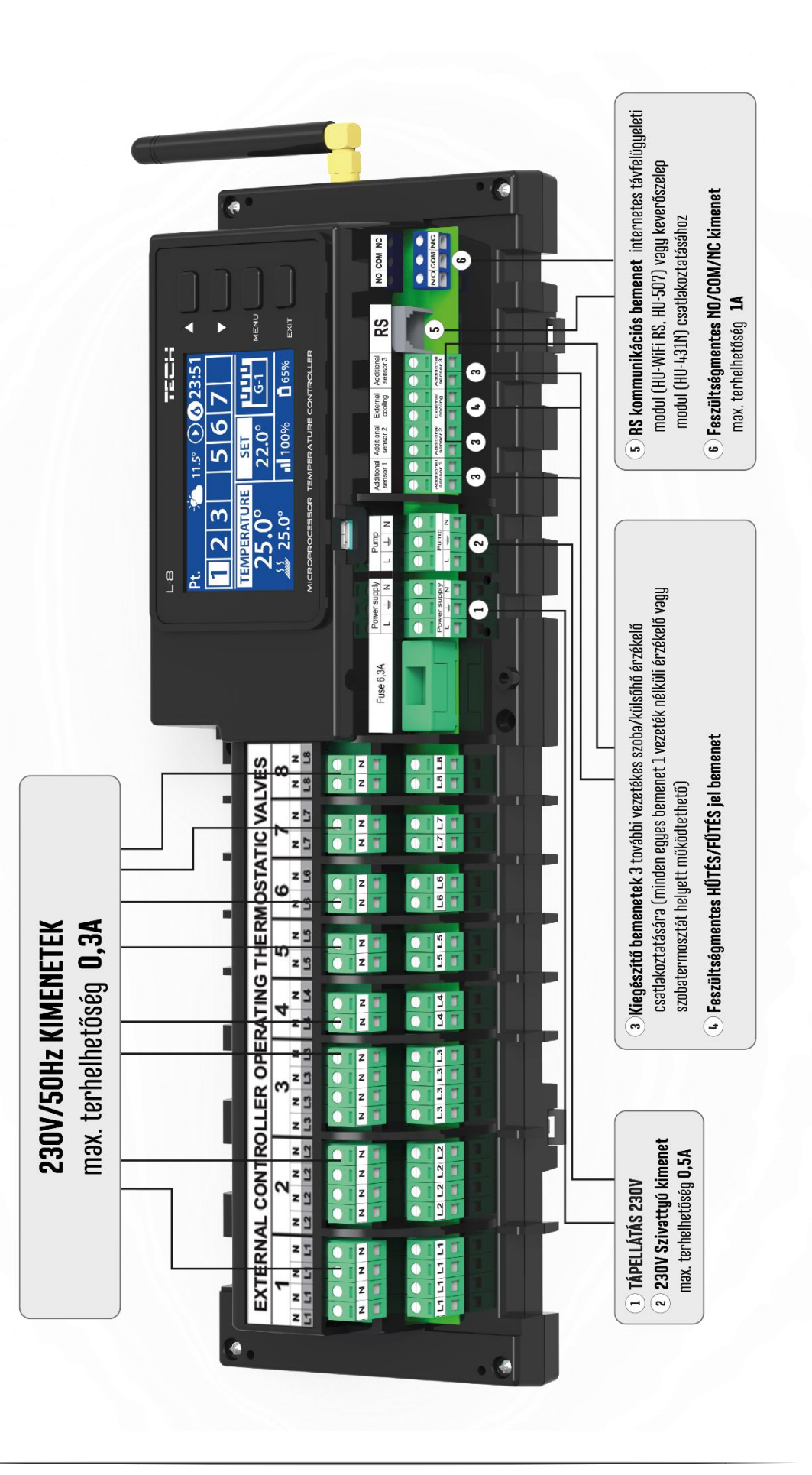

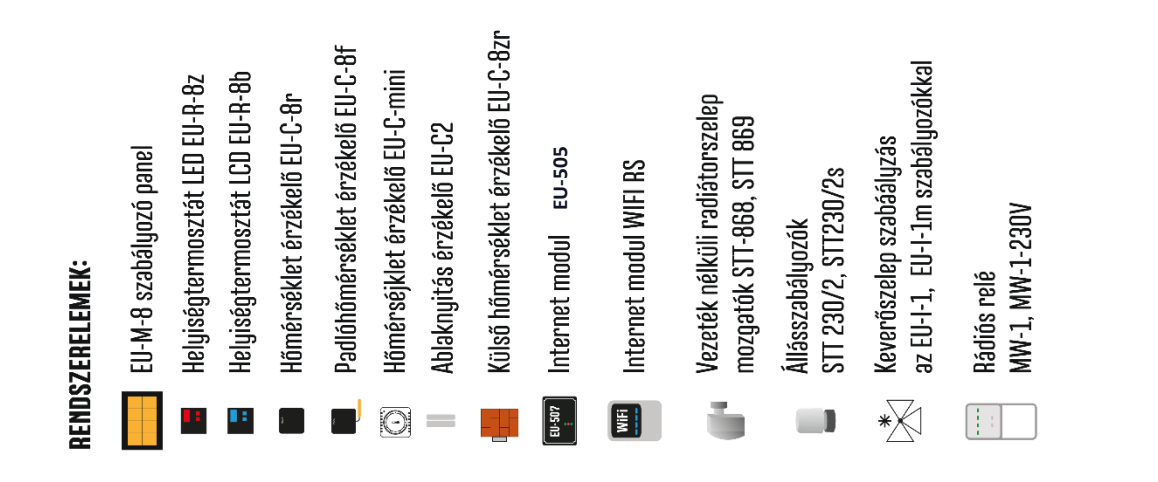

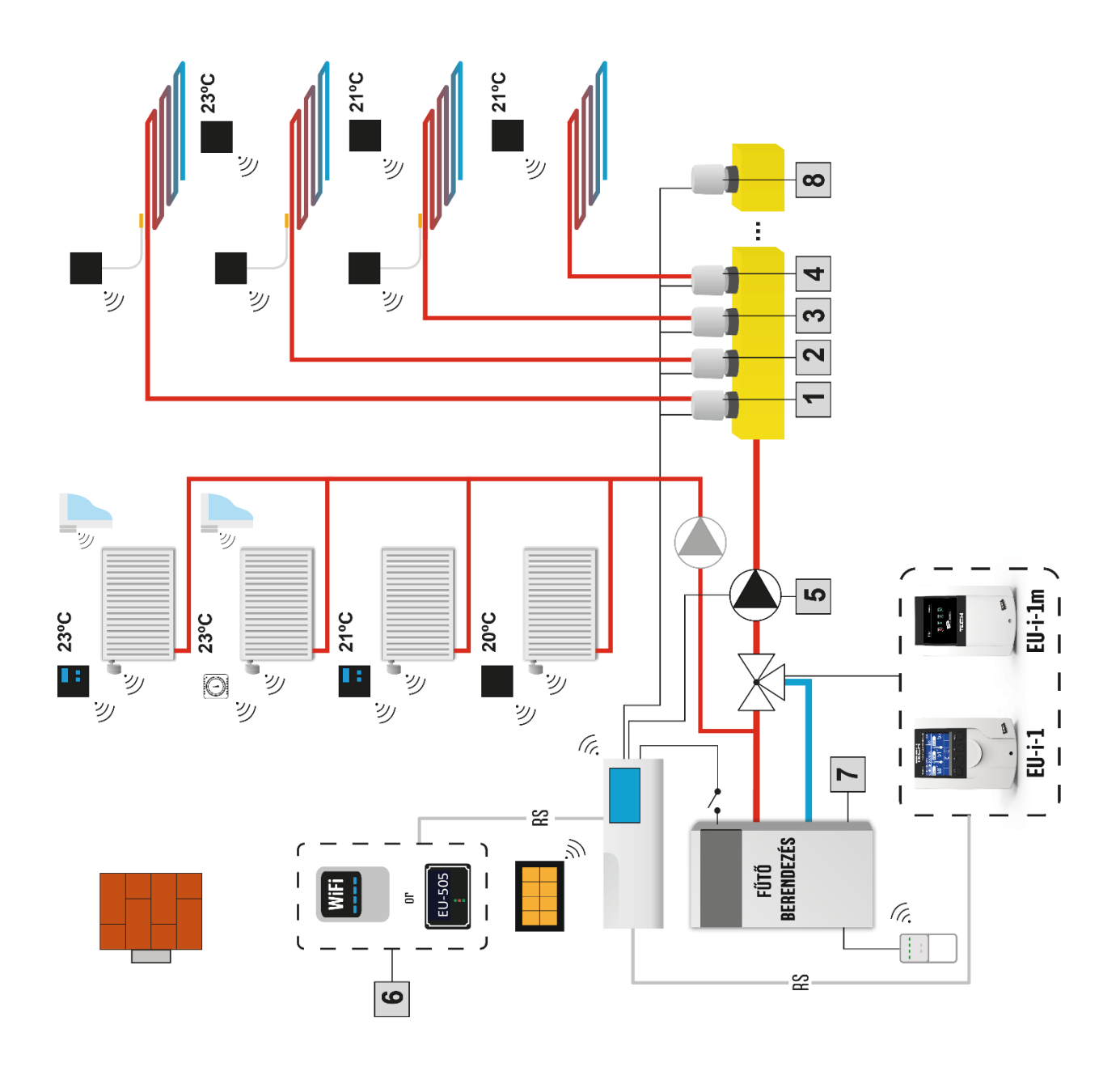

#### 2. lépés Kapcsolja be az áramellátást és ellenőrizze, hogy az eszközök megfelelően működnek-e

Miután az összes eszközt csatlakoztatta, kapcsolja be az áramellátást.

Használja a Manuális üzemmód funkciót annak ellenőrzésére, hogy mindegyik eszköz megfelelően működik-e - a ▲ és ▼ gombokkal válassza ki az eszközt, majd nyomja meg a MENÜ gombot - az eszköz erre bekapcsol. Kövesse a folyamat lépéseit az összes eszköz ellenőrzéséhez.

3. lépés Aktiválja az Internet modult

Az EU L-8 külső vezérlő kompatibilis az ST-505-tel és a WiFi RS-sel.

A WiFi RS WiFi vezeték nélküli hálózatot használ, míg az ST-505-et RJ45 hálózati kábellel kell csatlakoztatni egy routerhez.

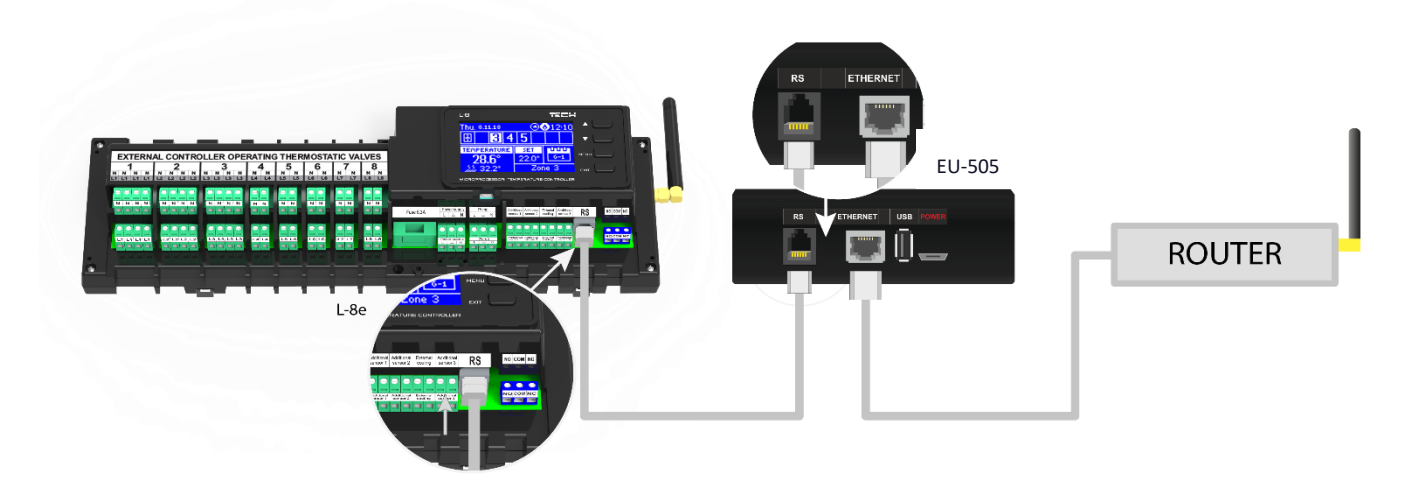

Kapcsolási rajz az ST-505 internetes modulhoz.

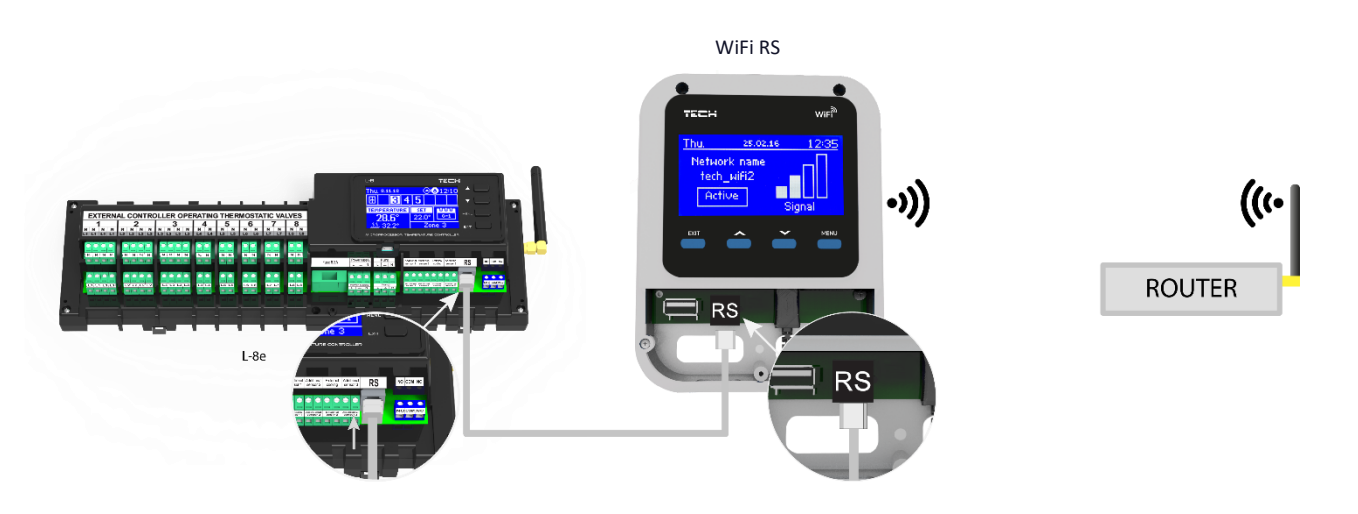

Kapcsolási rajz a WiFi RS-hez.

Az EU-505 internetes modult vagy a WiFi RS-t a fenti rajzok szerint kell csatlakoztatni. Ezután aktiválja a modult: Főmenü/Telepítési menü/Internet modul/BE. A további lépéseket az Internet modul használati útmutatója részletesen ismerteti.

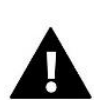

#### MEGJEGYZÉS

A felhasználónak engedélyeznie kell, hogy az Internet modul csatlakozzon a TCP/2000 porton kommunikáló adatszerverekhez. A legtöbb számítógépes hálózatot különféle szoftverek (tűzfalak, vírusirtó szoftverek stb.) védik, amelyek blokkolhatják az adatcserét a fent említett porttal. Ha bármilyen probléma merül fel, vegye fel a kapcsolatot a műszaki támogatással vagy a számítógépes hálózati rendszergazdával.

#### 4. lépés Aktiválja a külső hőmérséklet érzékelőt

A külső hőmérséklet érzékelő regisztrálásához válassza a Regisztráció lehetőséget (a vezérlő menüjében) és nyomja meg a kommunikáció gombot a külső szenzoron. A regisztráció befejezése automatikusan aktiválja a szenzort. A KI opció kiválasztásával bármikor kikapcsolható.

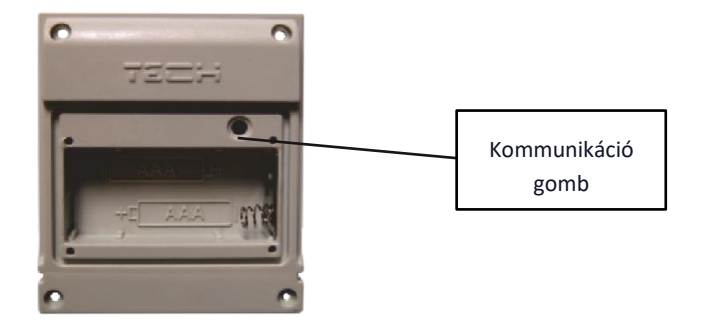

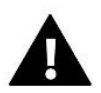

#### MEGJEGYZÉS

Az érzékelő deaktiválása a vezérlő menüben csak megszakítja a kommunikációt (a külső hőmérséklet már nem jelenik meg a vezérlő képernyőn), de nem tiltja le a külső hőmérséklet-szenzort. A szenzor addig marad aktív, amíg az elem le nem merül.

#### 5. lépés Aktuális idő és dátum beállítása

Állítsa be az aktuális időt és dátumot a Telepítési menüben.

#### 6. lépés Konfigurálja az STT-868 / STT-869 vezeték nélküli termosztatikus szelepmozgatók beállításait

Ha vezeték nélküli STT-868 vagy STT-869 szelepmozgatókat is használ, akkor minden szelepmozgatót regisztrálni kell egy helyiségben.

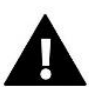

#### MEGJEGYZÉS

Minden zónában legfeljebb 6 szelepmozgatót lehet regisztrálni.

#### Regisztrációs folyamat:

- 1. Szerelje fel a termosztatikus szelepmozgatót a radiátorra, és várja meg, amíg az kalibrálódik.
- 2. Lépjen a vezérlő menübe, válassza ki a zóna számát, amelyben a szelepmozgatót regisztrálni szeretné, majd válassza a Regisztráció/Szelep regisztrálása lehetőséget.
- 3. A szelep regisztrálása opció kiválasztásától számítva 120 másodpercen belül nyomja meg a regisztráció gombot a szelepmozgatón. Ezen idő elteltével az EU L-8 sikertelennek minősíti a regisztrációs kísérletet.
- 4. Ha a regisztrációs folyamat sikeresen befejeződött, a kijelzőn ennek megfelelő üzenet jelenik meg és tájékoztat a regisztrált szelepek számáról. Hiba esetén a kijelzőn hibaüzenet jelenik meg. A regisztrációs folyamat során jelentkező hibák 3 lehetséges oka az alábbi:
  - Több mint 6 szelepmozgatót kíván regisztrálni.
  - Olyan szelepmozgatót kíván regisztrálni, amelyet már más zónához rendeltek.
  - Nem érkezik jel a szelepmozgatóról 120 másodpercen belül.

#### 7. lépés Konfigurálja a hőmérséklet-érzékelők és a termosztátok beállításait

Ahhoz, hogy az EU L-8 külső vezérlője vezérelhessen egy adott helyiséget, a vezérlőnek meg kell kapnia az aktuális hőmérsékleti értéket. A legegyszerűbb módszer a C-8r hőmérséklet-érzékelő használata. Ha a felhasználó szeretné, hogy az előre beállított hőmérsékleti értéket közvetlenül a helyiségben tudja módosítani, célszerű R-8b, R-8z termosztátok használata.

A felhasználó választhatja az M-8 helyiségszabályozót is, amely az aktuális hőmérsékleti értékek küldésén kívül további funkciókat kínál. Fő vezérlőként szolgál, amely lehetővé teszi a felhasználó számára, hogy módosítsa az előre beállított helyiség hőmérsékletet, beállítható a heti ütemezést stb. A fűtési rendszerbe csak egy darab ilyen típusú helyiségszabályozó telepíthető.

A választott hőmérséklet-szenzor/termosztát típusától függetlenül azt az EU L-8 vezérlő menüjének egy adott zónájában/helyiségében regisztrálni kell.

C-8r, C-mini, M-8 helyiséghőmérséklet-szenzor - A regisztrációhoz lépjen a Regisztráció menüpontba az adott zóna almenüjében (Zónák / 1-8. zóna / Helyiségszenzor / Regisztráció), és a szenzor vezérlőben való regisztrálásához nyomja meg a kommunikáció gombot a szenzoron . Ha a folyamat sikeresen befejeződött, az EU L-8 külső vezérlő kijelzőjén és a helyiségszabályozó kijelzőjén megfelelő üzenet jelenik meg. Ellenkező esetben a folyamatot újra el kell

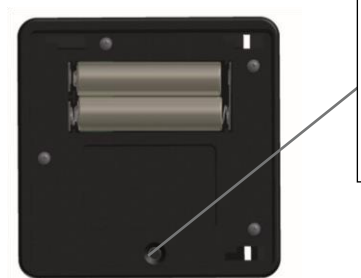

Kommunikáció gomb a C-8r helyiséghőmérsékletszenzoron

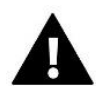

végezni.

#### MEGJEGYZÉS

A helyiségszabályozók egyes verzióiban nincs kommunikáció gomb a készülék hátulján - ilyen esetekben a regisztráció során a PLUSZ gombot kell használnia. Egy zónához csak egy szabályozó rendelhető.

#### Az alábbi szabályokat be kell tartani:

- Minden zónához legfeljebb egy hőmérséklet-érzékelő rendelhető.

- Miután regisztrálták, az érzékelő regisztrációját nem lehet visszavonni, csak ki lehet kapcsolni az adott zóna almenüjében

- Ha a felhasználó megkísérli egy érzékelő hozzárendelését egy olyan zónához/helyiséghez, amelyhez egy másik érzékelőt már hozzárendeltek, akkor az első érzékelő regisztrációját visszavonja a rendszer, és helyébe a másik érzékelő lép.

 Ha a felhasználó egy másik zónához/helyiséghez már hozzárendelt érzékelő hozzárendelését kísérli meg, akkor az érzékelő regisztrációját visszavonja a rendszer az első zónában, és regisztrálja az új zónában.

Lehetséges egyéni előre beállított hőmérsékleti érték és heti ütemezés megadása egy adott zónához/helyiséghez rendelt mindegyik helyiségérzékelő esetében. A beállítások konfigurálhatók mind a vezérlő menüben, mind a www.emodul.eu oldalon keresztül (ST-505 modul vagy WIFI RS használatával).

# V. VEZETÉK NÉLKÜLI KOMMUNIKÁCIÓ

Az EU L-8 külső vezérlő rádiójel segítségével tud kommunikálni a következő eszközökkel:

|                                                                                                    | Eszköz                                                                | Funkció                                                                                                    | Konfigurálás                                                      |
|----------------------------------------------------------------------------------------------------|-----------------------------------------------------------------------|----------------------------------------------------------------------------------------------------|-------------------------------------------------------------------|
|                                                                                                    | C-8-r - helyiséghőmérséklet-<br>szenzor/érzékelő                      | Az aktuális szobahőmérsékleti<br>adatok küldése                                                                                                    | A szenzort regisztrálni kell a<br>külső vezérlőben                |
|                                                                                                    | C- mini -<br>helyiséghőmérséklet-érzékelő                             | Az aktuális szobahőmérsékleti<br>adatok küldése                                                                                                    | A szenzort regisztrálni kell a<br>külső vezérlőben                |
| 123.5<br>                                                                                                    | R-8b -<br>kétállású helyiségtermosztát;<br>tápegység: 2xAAA<br>1,5V   | <ul> <li>- Az aktuális helyiség<br/>hőmérsékleti adatok küldése</li> <li>- Az előre beállított hőmérséklet<br/>kiigazítása közvetlenül a zónából</li> </ul>                                                                                                    | A helyiségtermosztátot<br>regisztrálni kell a külső<br>vezérlőben |
| 22.5                                                                                                    | R-8z -<br>kétállású helyiségtermosztát;<br>tápegység: 230 V<br>50 Hz  | - Az aktuális<br>helyiséghőmérsékleti adatok<br>küldése<br>- Hőmérséklet beállítási<br>lehetőség közvetlenül a<br>helyiségből.                                                                                                    | A helyiségtermosztátot<br>regisztrálni kell a külső<br>vezérlőben |
| Source         Source         Source           21:57         22:56         32:56         32:56           22:37         32:56         32:56         32:56           22:37         32:56         32:56         32:56           22:37         32:57         32:56         32:56           22:37         32:57         32:57         32:56 | M-8 - fő helyiségszabályozó<br>(vezérlőpanel)                         | <ul> <li>- Az aktuális<br/>helyiséghőmérsékleti adatok<br/>küldése</li> <li>- Az előre beállított hőmérséklet<br/>és ütemezési beállítások<br/>kiigazítása közvetlenül a<br/>helyiségből</li> <li>- A különböző helyiségek<br/>beállításainak módosítása</li> </ul> | A helyiségszabályozót<br>regisztrálni kell a külső<br>vezérlőben  |
| -                                                                                                    | C-8zr - külső hőmérséklet-<br>szenzor/érzékelő                        | - A külső hőmérséklet-érték<br>figyelése                                                                                                    | Az érzékelőt regisztrálni kell a<br>külső vezérlőben              |
| Later -                                                                                                    | STT-868 - vezeték nélküli<br>termosztatikus radiátor<br>szelepmozgató | - A szelep nyitása/zárása a kívánt<br>hőmérsékleti érték fenntartása<br>érdekében                                                                                                    | A szelepmozgatót regisztrálni<br>kell a külső vezérlőben          |

| -0                                           | STT-869 - vezeték nélküli<br>termosztatikus radiátor<br>szelepmozgató | - A szelep nyitása/zárása a kívánt<br>hőmérsékleti érték fenntartása<br>érdekében                                                                                                    | A szelepmozgatót regisztrálni<br>kell a külső vezérlőben                                                |
|----------------------------------------------|-----------------------------------------------------------------------|----------------------------------------------------------------------------------------------------|----------------------------------------------------------------------------------------------------|
|                                              | C-2 - ablakszenzor                                                    | - Az ablak<br>kinyitásakor/bezárásakor<br>információkat küld a fő<br>vezérlőnek.                                                                                                    | A szenzort be kell szerelni egy<br>adott zóna ablakába, és<br>regisztrálni kell a<br>zónába/helyiségbe. |
| TECH                                         | C-8f – padlóhőmérséklet<br>érzékelő                                   | - Információt küld az aktuális<br>padlóhőmérsékletről.                                                                                                    | A szenzort regisztrálni kell egy<br>adott zónába/helysiségbe.                                           |
| тех<br>• • • • • • • • • • • • • • • • • • • | MW-1 - wifi modul                                                     | <ul> <li>- Lehetővé teszi egy adott<br/>kimenet vezeték nélküli<br/>aktiválását a külső vezérlőben. A<br/>kiválasztott üzemmódtól<br/>függően az MW-1 használható a<br/>KF-kazán, a szivattyú vagy a<br/>szelepmozgatók működésének<br/>aktiválására.</li> </ul> | A modult regisztrálni kell a<br>Telepítési menüben.                                                     |

# VI. FŐKÉPERNYŐ NÉZET ÉS LEÍRÁS

A felhasználó a menüben a kijelző mellett található gombokkal tud navigálni.

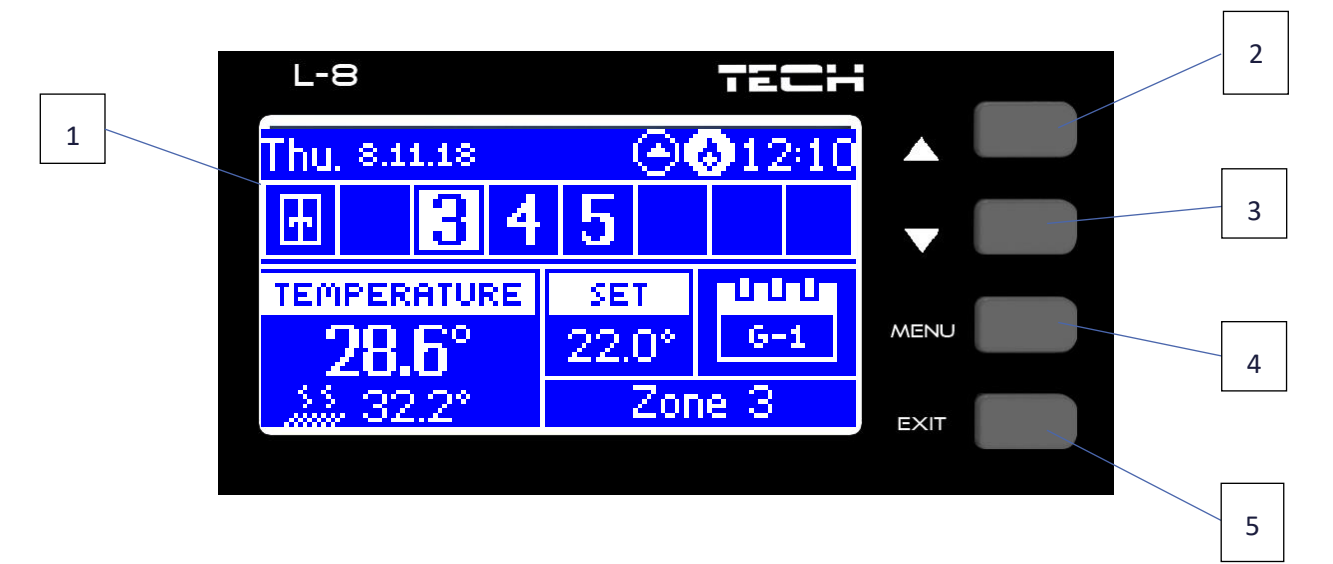

- 1. Kijelző.
- ▲ "fel" "plusz" a menüopciók megtekintésére és az érték növelésére szolgál a paraméterek szerkesztésekor. Normál működés közben ezzel a gombbal válthat a különböző zónaparaméterek között.
- 3. ▼- "le" "mínusz" a menüopciók megjelenítésére, valamint az érték paraméter szerkesztése közbeni csökkentésére használható. Normál működés közben ezzel a gombbal válthat a különböző zónaparaméterek között.
- 4. MENÜ gomb a vezérlő menübe való belépésre, és az új beállítások megerősítésére használatos.
- 5. KILÉPÉS gomb A menüből való kilépésre, illetve a beállítások törlésére lehet használni.

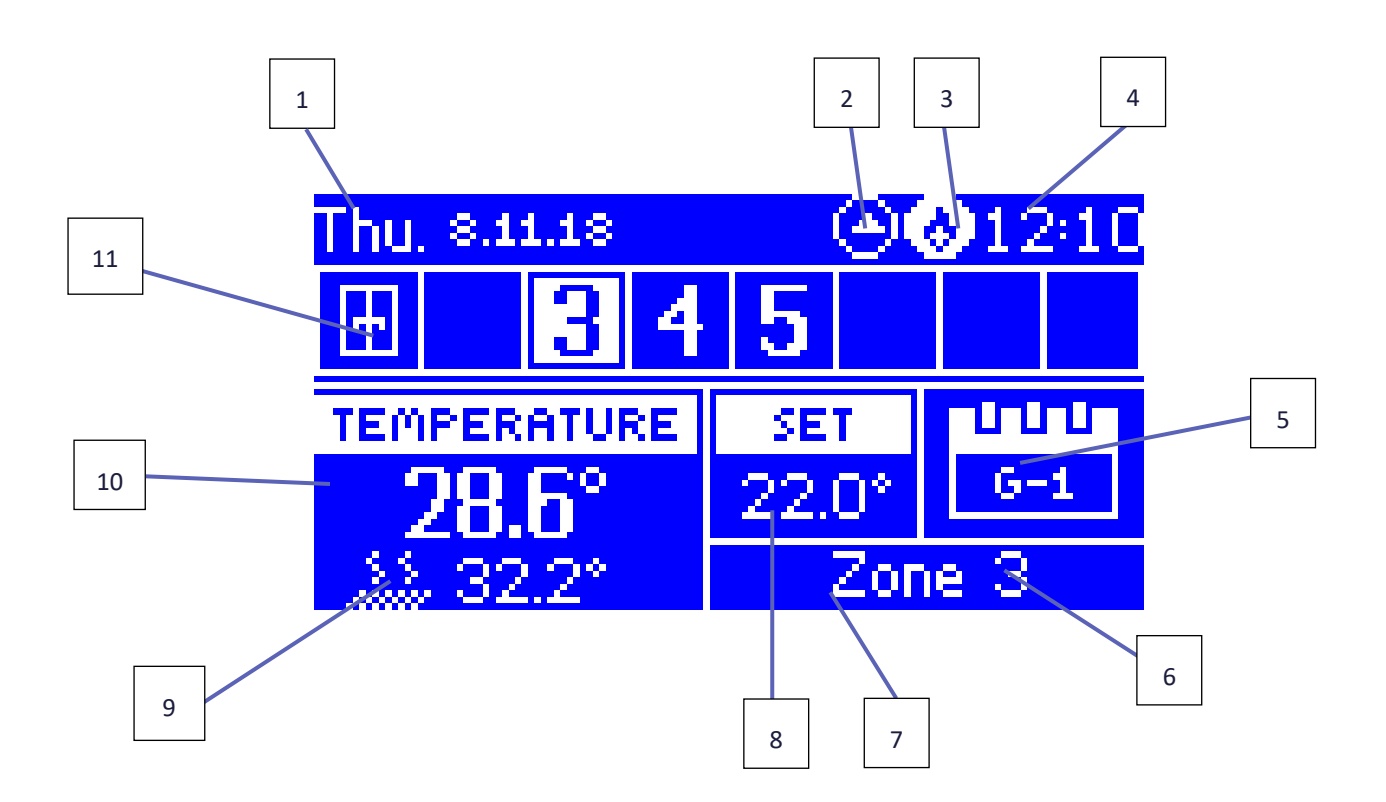

- 1. A hét aktuális napja
- 2. Szivattyú BE
- 3. Potenciálmentes csatlakozó BE
- 4. Aktuális idő
- 5. Aktuális heti ütemterv
- C-8r elem töltöttségi szintje egy adott zónában/helyiségben (háttérvilágítással ellátott szám a zónasávban lásd: 12. leírás)
- 7. C-8r szenzor jelerőssége egy adott zónában/helyiségben (háttérvilágítással ellátott szám a zónasávban lásd: 12. leírás)
- Előre beállított hőmérséklet egy adott zónában/helyiségben (háttérvilágítással ellátott szám a zónasávban lásd: 12. leírás)
- 9. A C-8f padlószenzor aktuális hőmérséklete egy adott zónában/helyiségben (háttérvilágítással ellátott szám a zónasávban lásd: 12. leírás)
- 10. A C-8r helyiségszenzor aktuális hőmérséklete egy adott zónában (háttérvilágítással ellátott szám a zónasávban lásd: 12. leírás)
- 11. Zóna/helyiség információ:
- A megjelenő számjegy jelzi, hogy a megfelelő helyiségszenzor csatlakoztatva van, és az aktuális hőmérsékleti információkat küldi. Ha a zóna hőmérséklete túl alacsony, a szám villog. Zóna riasztás esetén a számjegy helyett felkiáltójel jelenik meg.
- Egy adott zóna működési paramétereinek megtekintéséhez válassza ki annak számát a ▲ vagy a ▼ gombbal

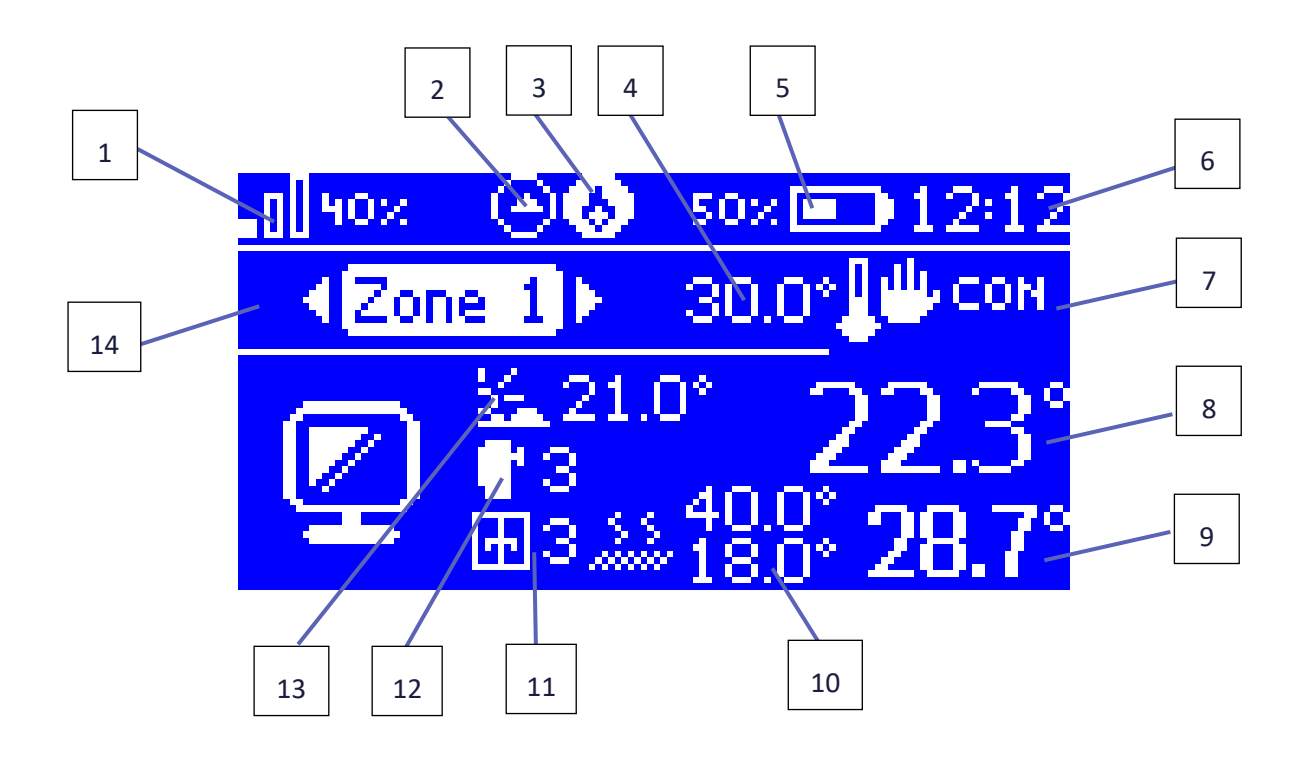

- 1. A C-8r szenzor jelerőssége egy adott zónában/helyiségben
- 2. Szivattyú BE
- 3. Potenciálmentes csatlakozó BE
- 4. Előre beállított hőmérséklet egy adott zónában/helyiségben
- 5. A C-8r szenzor elem töltöttségi szintje egy adott zónában/helyiségben
- 6. Aktuális idő
- 7. Aktuális heti ütemterv
- 8. Aktuális helyiség-hőmérséklet egy adott zónában/helyiségben
- 9. Aktuális padlóhőmérséklet egy adott zónában/helyiségben
- 10. Maximális és minimális padlóhőmérséklet
- 11. Az adott zónában regisztrált ablakszenzorok/érzékelők (C-2) száma
- 12. Az adott zónában/helyiségben regisztrált termosztatikus szelepmozgatók száma (STT-868 vagy STT-869)
- 13. Külső hőmérséklet
- 14. helyiségnév

#### SZENZOR KÉPERNYŐ

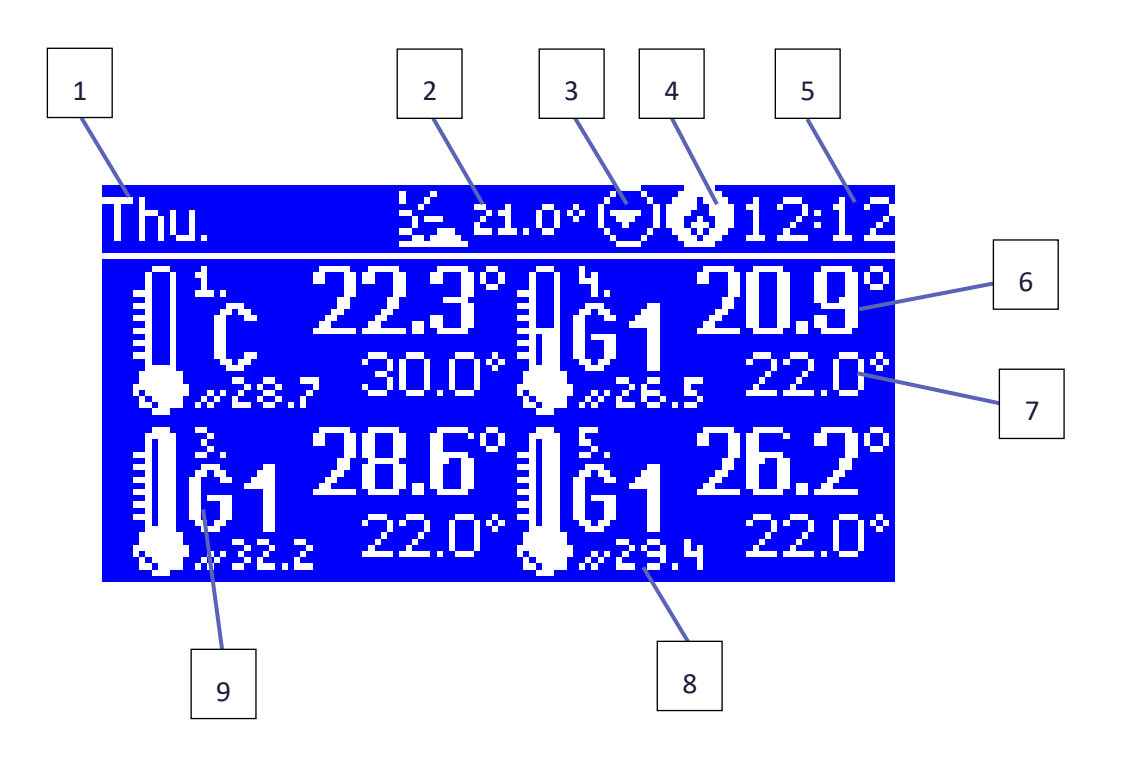

- 1. A hét aktuális napja
- 2. Külső hőmérséklet
- 3. Szivattyú BE
- 4. Potenciálmentes csatlakozó BE
- 5. Aktuális idő
- 6. Aktuális hőmérséklet a 3. zónában/helyiségben
- 7. Előre beállított hőmérséklet a 3. zónában/helyiségben
- 8. Padlóhőmérséklet a 4. zónában
- 9. Aktuális ütemterv
  - G1 1. globális ütemterv
  - L helyi ütemterv
  - T az előre beállított hőmérséklet következő módosítása előtt hátralévő idő
  - C állandó hőmérséklet
  - QA a szabványos üzemmódtól eltérő mód kiválasztása a külső vezérlőben

#### 1. SZERKEZETI VÁZLAT - VEZÉRLŐ MENÜ

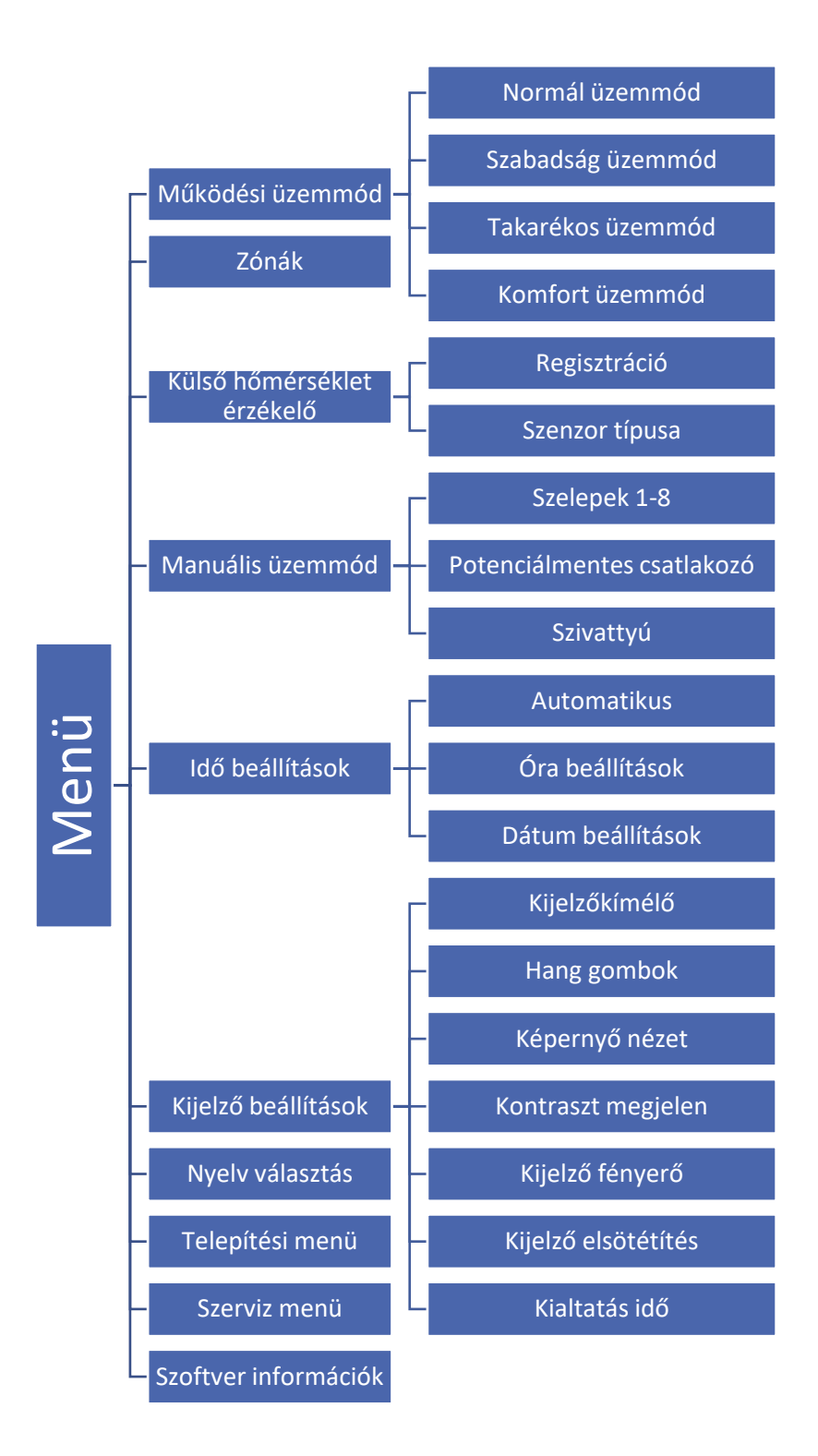

#### 2. ÜZEMMÓDOK

Ez a funkció lehetővé teszi a felhasználó számára, hogy kiválassza az adott zóna üzemmódját.

- Normál üzemmód az előre beállított hőmérséklet a kiválasztott ütemezéstől függ.
- Szabadság üzemmód az előre beállított hőmérséklet a hőmérséklet-beállítások paramétereitől függ (Menü> Zónák> Felhasználói beállítások> Hőmérséklet-beállítások> Szabadság)
- Gazdaságos üzemmód az előre beállított hőmérséklet a hőmérséklet-beállítások paramétereitől függ (Menü> Zónák> Felhasználói beállítások> Hőmérséklet-beállítások> Gazdaságos)
- Komfort üzemmód az előre beállított hőmérséklet a hőmérséklet-beállítások paramétereitől függ (Menü> Zónák> Felhasználói beállítások> Hőmérséklet-beállítások> Komfort hőmérséklet)

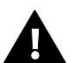

#### MEGJEGYZÉS

A nyaralási, gazdaságos és komfortos üzemmód váltása minden zónára vonatkozik. Lehetőség van a kiválasztott üzemmód beállított hőmérsékletének szerkesztésére egy adott zónához. A normáltól eltérő üzemmódban a beállított hőmérséklet nem módosítható a szabályozó szintjéről.

#### 3. ZÓNÁK/HELYISÉGEK

A Zónák/helyiségek menü részletesen a VIII. szakaszban kerül bemutatásra.

#### 4. KÜLSŐ HŐMÉRSÉKLET SZENZOR/ÉRZÉKELŐ

Csatlakoztatható egy külső hőmérséklet-érzékelőt, amely lehetővé teszi a felhasználó számára, hogy a főképernyőn megtekintse az aktuális hőmérsékleti értéket. Időjárás-alapú vezérlésnél mindeképpen szükséges.

A külső hőmérséklet érzékelőt a beszerelése után regisztrálni kell a külső vezérlőben. A regisztráció folyamatát a *Telepítés* szakasz részletesen leírja.

Az érzékelő beszerelése és szelepmodulhoz való csatlakoztatása után a vezérlő menüben aktiválnia kell az <időjárás-alapú vezérlés> funkciót. Amikor a külső szenzor aktív, a főképernyőn megjelenik a külső hőmérséklet, és a vezérlő menüje az ákülső hőmérsékletet mutatja.

- Átlagolási idő a felhasználó beállítja azt az időintervallumot, amely alapján az átlagos külső hőmérséklet kiszámításra kerül. A beállítási tartomány 6-24 óra.
- Hőmérsékleti küszöb ez a funkció védi a zónát a szélsőséges hőmérséklettel szemben. A zóna, amelyben az időjárás-alapú vezérlés aktiválva lett, nem lesz fűtve, ha a kinti átlagos napi hőmérséklet meghaladja az előre beállított küszöbértéket. Például amikor a hőmérséklet tavasszal emelkedik, a vezérlő megakadályozza a zónák felesleges felfűtését.

#### 5. MANUÁLIS ÜZEMMÓD

Ez a funkció lehetővé teszi a felhasználó számára, hogy bizonyos eszközöket (szivattyút, potenciálmentes csatlakozót és szelepmozgatókat) a többitől függetlenül aktiváljon, hogy ellenőrizze azok megfelelő működését. Az első üzembe helyezéskor célszerű ellenőrizni az eszközöket ezzel az eljárással.

#### 6. IDŐBEÁLLÍTÁSOK

Ez a funkció lehetővé teszi a felhasználó számára az aktuális dátum és idő beállítását, amely a főképernyőn jelenik meg.

#### 7. KÉPERNYŐBEÁLLÍTÁSOK

Ezek a paraméterek lehetővé teszik a felhasználó számára, hogy a főképernyő nézetet az egyedi igényeihez igazítsa. Válassza a <Képernyő nézet> lehetőséget annak eldöntéséhez, hogy mely adatok jelenjenek meg a vezérlő képernyőn.

A felhasználó beállíthatja a kijelző kontrasztját és a képernyő fényerősségét is. A <Képernyővédő> funkcióban beállítható a képernyővédő fényerőssége. A <Képernyővédő aktiválási idő> paraméter meghatározza az inaktivitás időtartamát, amely után a képernyővédő bekapcsol.

#### 8. NYELV

Ez az opció a nyelvi verzió kiválasztására szolgál.

#### 9. TELEPÍTÉSI MENÜ

Ez a menü részletesen a IX. szakaszban kerül kifejtésre.

#### 10. SZERVIZMENÜ

A szerviz opciók aktiválásához meg kell adni egy, a TECH cég által megadott 4 számjegyű kódot.

#### 11. SZOFTVERVERZIÓ

Ha ezt az opciót választja, a kijelzőn megjelenik a KF-kazán gyártójának logója és a vezérlő szoftver verziója.

# VIII. ZÓNÁK/HELYISÉGEK

#### 1. SZERKEZETI VÁZLAT - ZÓNA MENÜ

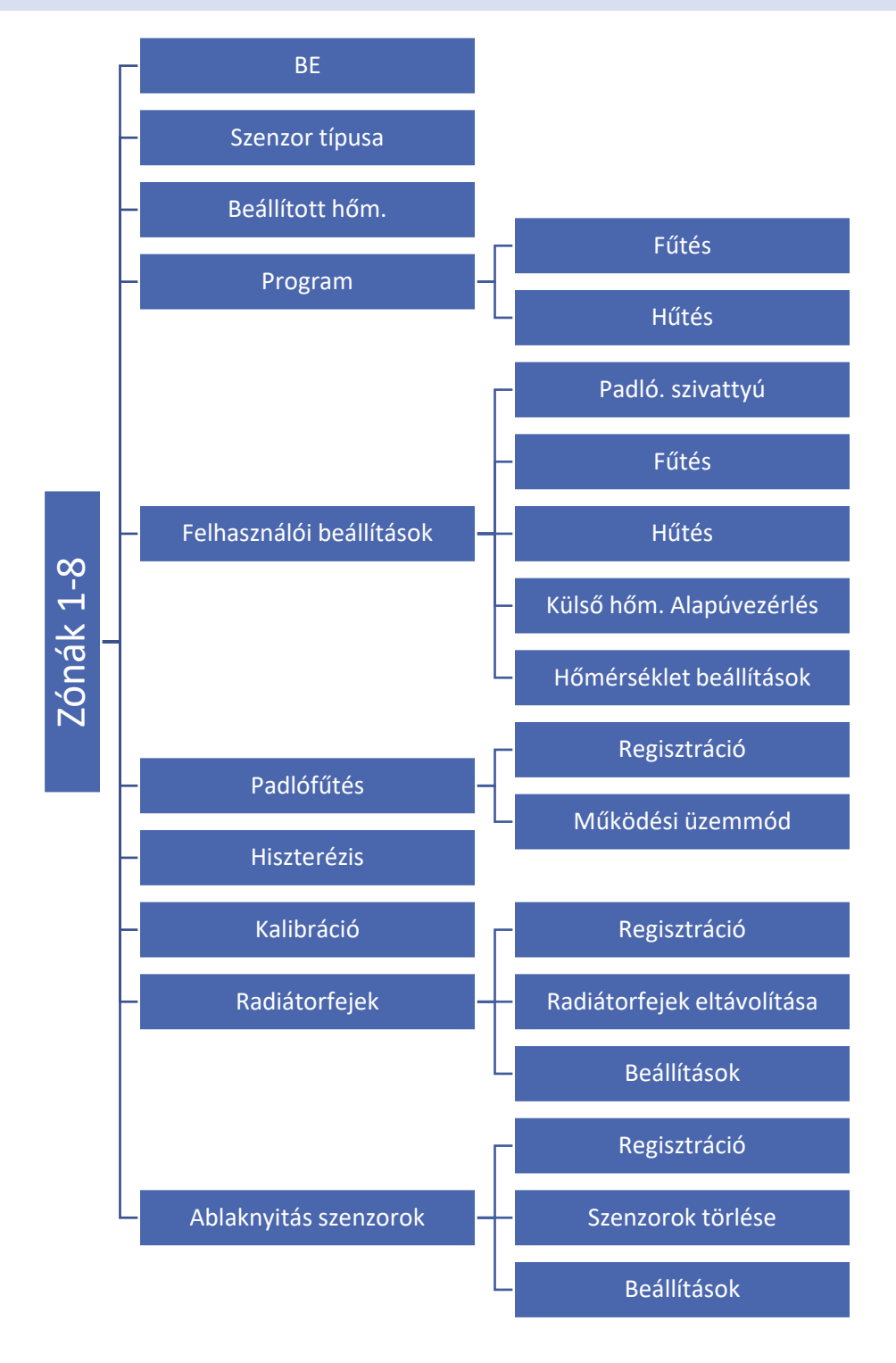

Ez az almenü lehetővé teszi a felhasználó számára, hogy konfigurálja az egyes zónák/helyiségek működési paramétereit. Amikor egy zóna/helyiség eléri az előre beállított hőmérsékleti értéket, az L-8 vezérlő a zónát/helyiséget kellően felmelegítettként jelöli meg, és az állapot változatlan marad, amíg a hőmérséklet a hiszterézisértékkel az előre beállított hőmérséklet alá nem csökken. Ha az összes zóna/helyiség hőmérséklete megfelelő, a vezérlő letiltja mind a szivattyút, mind a potenciálmentes csatlakozót.

#### 2. ON/BE

Miután a helyiség-szenzort/érzékelőt aktiválták és regisztrálták egy adott zónában/helyiségben, azt az L-8 vezérlő használja. A funkció alapértelmezés szerint inaktív, de aktiválható, ha a helyiség-szenzort/érzékelőt regisztrálják.

#### 3. A SZENZOR TÍPUSA

Ez a funkció a vezetékes vagy vezeték nélküli szenzor/érzékelő típusának kiválasztására szolgál.

#### 4. BEÁLLÍTOTT HŐMÉRSÉKLET

A beállított zóna/helyiség hőmérséklet a heti ütemezés beállításaitól függ. Ez a funkció azonban lehetővé teszi a felhasználó számára, hogy ezt az értéket külön módosítsa. Az érték beállítása után a felhasználó meghatározza, hogy mennyi ideig kell alkalmazni a hőmérsékletet. Az idő leteltével az előre beállított hőmérséklet ismét a heti ütemezéstől függ. A főképernyőn megjelenik az aktuálisan előre beállított hőmérsékleti érték és a hátralévő idő (lásd: Főképernyő leírása).

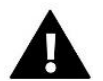

#### MEGJEGYZÉS

Ha a felhasználó 00:00 órát állít be, a hőmérséklet határozatlan ideig érvényes.

#### 5. ÜTEMTERV

Az L-8 vezérlő lehetővé teszi a felhasználó számára, hogy heti ütemezést állítson be mind az épület fűtésére, mind a hűtésére. Minden zónához 6 heti ütemterv áll rendelkezésre - 1 helyi ütemterv és 5 globális ütemterv.

- Helyi ütemterv csak az adott zónához hozzárendelt heti ütemterv Szabadon szerkeszthető.
- 1-5. Globális ütemterv ezek az ütemtervek minden zónára ugyanazokkal a beállításokkal rendelkeznek.

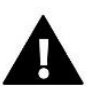

#### MEGJEGYZÉS

Az ütemezés beállításai a X. szakaszban kerülnek részletesen bemutatásra.

Az ütemterveken kívül a felhasználó állandó hőmérsékletet vagy időhatárral megadott hőmérsékletet állíthat be.

- Állandó hőmérséklet ez a funkció lehetővé teszi a felhasználó számára, hogy meghatározza az előre beállított hőmérsékletet, amely az adott zónában a napszaktól függetlenül érvényes lesz.
- Időhatárral megadott hőmérséklet ez a funkció lehetővé teszi a felhasználó számára, hogy meghatározza az előre beállított hőmérsékletet, amely egy meghatározott időszakra lesz érvényes. Az időszak lejárta után, a hőmérséklet ismét az előző üzemmódtól (ütemterv vagy állandó hőmérséklet) függ.

#### 6. FELHASZNÁLÓI BEÁLLÍTÁSOK

Ez a funkció lehetővé teszi a felhasználó számára az épület fűtésének, hűtésének és időjárás-alapú vezérlésének be- és kikapcsolását. Ha a felhasználó az <KI> lehetőséget választja, akkor az adott zóna a telepítési menüben konfigurált fűtés-hűtés algoritmussal már nem vezérelhető.

**Példa:** Ha a felhasználó a *Fűtés* üzemmódot választja (Telepítési menü> fűtés/hűtés> üzemmód> fűtés), akkor a fűtési algoritmus csak azokon a zónákon lesz érvényes, ahol a fűtési opció be van kapcsolva (menü> 1-8. zónák> felhasználói beállítások> BE).

Ez az opció lehetővé teszi a felhasználó számára, hogy meghatározza az előre beállított hőmérsékleteket 3 üzemmódhoz (komfort, gazdaságos, szabadság üzemmód).

#### 7. PADLÓFŰTÉS

#### 7.1. REGISZTRÁCIÓ

Aktiválja a *Regisztráció* opciót az L-8 külső vezérlőben, és nyomja meg a kommunikáció gombot a kiválasztott C-8f padlóhőmérséklet-szenzoron. Ha a regisztráció sikeresen befejeződött, az L-8 kijelzőn ennek megfelelő üzenet jelenik meg, és a C-8f vezérlőfény megerősítésként kétszer villog.

#### 7.2. MŰKÖDÉSI ÜZEMMÓD

- Padlóvédelem Ez a funkció a padló hőmérsékletének a maximális hőmérséklet alatt tartására szolgál, hogy megvédje a rendszert a túlmelegedéstől. Ha a padlóhőmérséklet eléri a maximális hőmérsékleti értéket, a zóna-fűtés letiltásra kerül.
- Kényelem profil ez a funkció a komfort padlóhőmérséklet fenntartására szolgál. A vezérlő figyeli a padló hőmérsékletét és kikapcsolja a zóna fűtését, ha a zóna hőmérséklete eléri a maximális hőmérsékletet, a túlmelegedés elkerülése érdekében. Ha a padlóhőmérséklet az előre beállított minimális hőmérséklet alá csökken, akkor a zónafűtés bekapcsol.

#### 8. HISZTERÉZIS:

Ez a funkció az előre beállított hőmérséklet toleranciájának meghatározására szolgál, hogy megakadályozza a nem kívánt ingadozásokat kis hőmérséklet-ingadozások esetén. A beállítási tartomány 0,1 és 10 °C közé esik, 0,1 °C pontossággal.

#### 9. KALIBRÁLÁS

A helyiség-szenzor/érzékelő kalibrálását a beszerelés során kell elvégezni, vagy miután a szenzort már hosszú ideje használták, ha a megjelenített külső hőmérséklet különbözik a tényleges hőmérséklettől. A kalibrálási beállítási tartomány - 10 °C és +10 °C közé esik, 0,1 °C pontossággal.

#### 10. SZELEPMOZGATÓK

#### 10.1. REGISZTRÁCIÓ

Ez az opció az STT-868 vagy az STT-869 vezeték nélküli szelepmozgatókra vonatkozik - a regisztrációs folyamatot részletesen leírja az adott szelepmozgató felhasználói kézikönyve.

A Regisztráció ikon mellett a kijelzőn a regisztrált szelepek száma látható (max. 6).

#### 10.2. SZELEPMOZGATÓK EÉTŰVOLÍTÁSA

Ez az opció az STT-868 vagy STT-869 szelepmozgatók vezérlő memóriájából való eltávolítására szolgál.

#### 10.3. BEÁLLÍTÁSOK

• Sigma - A SIGMA funkció lehetővé teszi a termosztatikus szelepmozgató zökkenőmentes vezérlését. A felhasználó meghatározhatja a szelep maximális és minimális nyílását - a szelep nyílási és zárási szintje soha nem fogja meghaladni ezeket az értékeket.

Ezenkívül a felhasználó konfigurálja a *Tartomány* paramétert, amely meghatározza a helyiség hőmérsékletét, amelynél a szelep elkezd bezárni, illletve kinyitni.

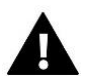

#### MEGJEGYZÉS

A SIGMA funkció csak az STT-868 és STT-869 szelepmozgatóknál érhető el.

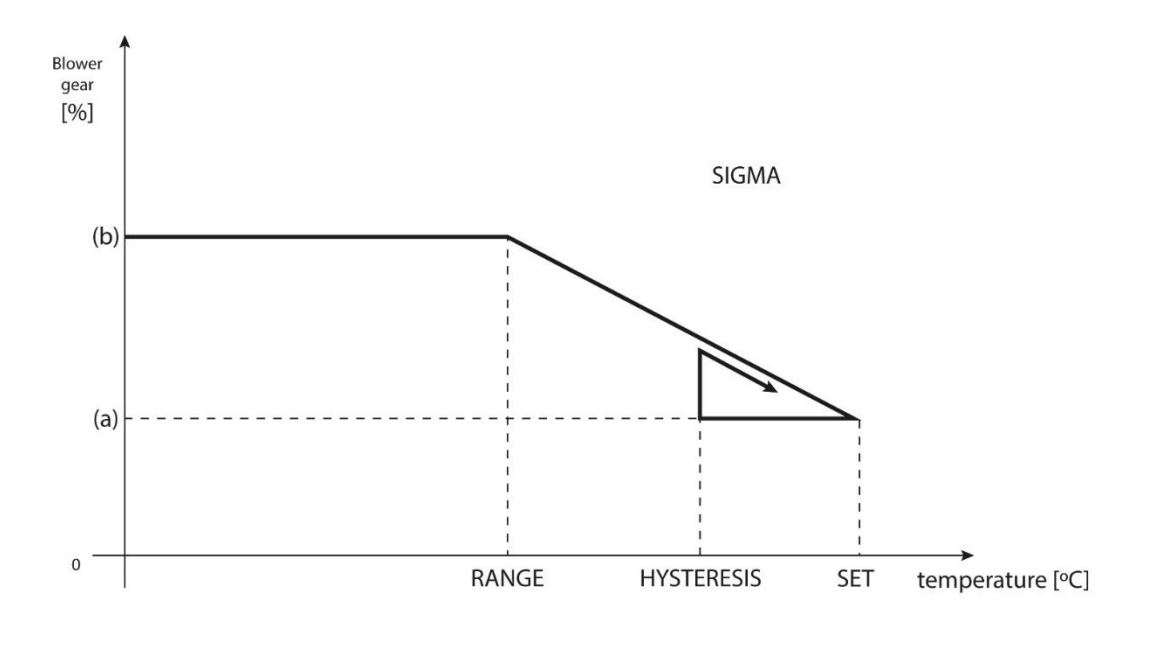

(a) - min. opening (b) - Actuator opening ZAD - set temperature

#### Példa:

Előre beállított zóna-hőmérséklet: 23°C Minimális nyílás: 30 % Maximális nyitás: 90 % Tartomány: 5°C Hiszterézis: 2°C

A fenti beállításokkal a szelep zárni kezd, ha a zóna hőmérséklete eléri a 18 °C-ot (előre beállított hőmérséklet mínusz a Tartomány értéke). (23-5). A minimális nyílás akkor érhető el, amikor a zóna hőmérséklete eléri az előre beállított értéket.

Az előre beállított érték elérése után a zóna hőmérséklete csökkenni kezd. Amikor eléri a 21°C-ot (előre beállított érték mínusz hiszterézis: 23-2) a szelep nyitni kezd. A maximális nyitást akkor éri el, amikor a zóna hőmérséklete 18°C.

- Védelem Ezen funkció kiválasztása esetén a külső vezérlő figyeli a hőmérsékletet. Ha a hőmérséklet a <tartomány> paraméterben megadott értékkel meghaladja az előre beállított hőmérsékletet, akkor az adott zóna összes szelepmozgatója bezárul (0% -os nyitás). Ez a funkció csak akkor aktív, ha a sigma funkció aktiválva van.
- Vészhelyzeti mód Ez a funkció lehetővé teszi a felhasználó számára a szelepnyitás beprogramozását, amely az adott zónában előforduló riasztás esetén történik meg (szenzorhiba, kommunikációs hiba).

#### 11. ABLAK-SZENZOROK/ÉRZÉKELŐK

#### 11.1. REGISZTRÁCIÓ

A szenzor regisztrálásához válassza a *Regisztráció* opciót, és nyomja meg gyorsan az ablakszenzoron a kommunikáció gombot. Engedje el a gombot, és figyelje az ellenőrző lámpát.

- az ellenőrző lámpa kétszer villog sikeres kommunikáció
- az ellenőrző lámpa folyamatosan világít nincs kommunikáció a fő vezérlővel

#### 11.2. SZENZOR ELTÁVOLÍTÁSA

Ezt a funkciót használják a szenzorok egy adott zónából való eltávolítására.

#### 11.3. BEÁLLÍTÁSOK

- BE ez a funkció az ablakszenzor engedélyezésére szolgál (csak a szenzor regisztrálása után lehetséges).
- Késleltetési idő ez a funkció a késleltetési idő beállítására szolgál. Az idő leteltével a fő vezérlő jelet küld a szelepmozgatóknak azok bezárása érdekében. Az időtartomány 0-30 perc.

**Példa:** A késleltetési idő 10 perc. Ha az ablak nyitva van, a szenzor jelet küld a fő vezérlőnek. A szenzor időről időre információt küld az ablak aktuális állapotáról. Ha az ablak még mindig nyitva van, amikor a késleltetési idő letelt (10 perc), a fő vezérlő bezárja a szelepmozgatókat és letiltja a fűtést az adott zónában.

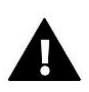

#### MEGJEGYZÉS

Ha a késleltetési idő 0-ra van állítva, a vezérlő azonnal jelet küld a szelepmozgatóknak a bezárásuk érdekében.

### IX. MENÜ

A Telepítési menüt képzett személyek használják a haladó vezérlőbeállítások konfigurálásához.

#### 1. SZERKEZETI VÁZLAT - TELEPÍTÉSI MENÜ

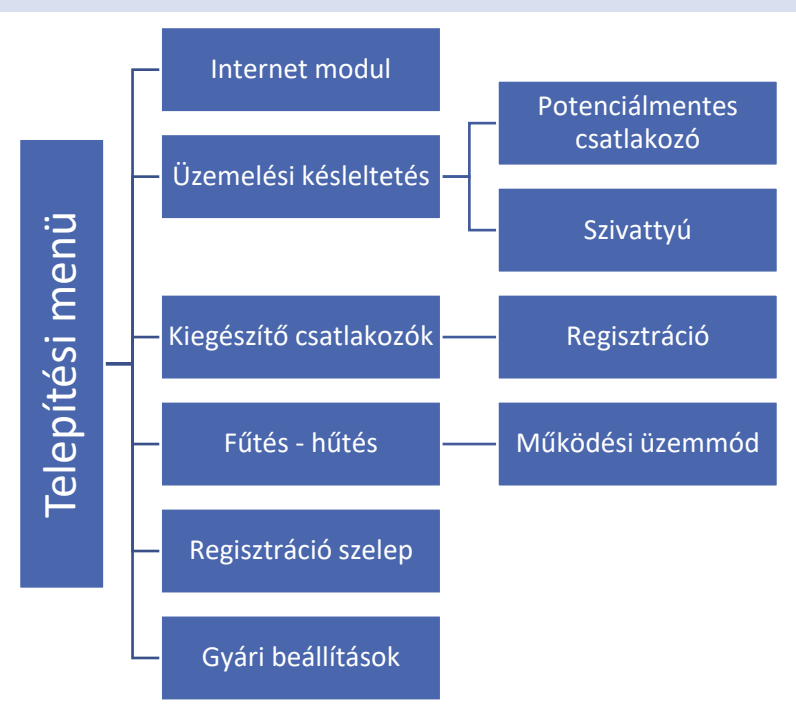

#### 2. INTERNET MODUL

Az internet modul RS kábellel csatlakoztatható az EU L-8-hoz. Miután csatlakoztatta, válassza a Regisztráció lehetőséget. A vezérlő létrehoz egy kódot, amelyet a felhasználónak be kell írnia az internetes weboldalra. Az eljárás részletes leírása az Internet modul használati útmutatójában található.

A modul bekapcsolása és a DHCP opció kiválasztása után a vezérlő automatikusan letölti azokat a paramétereket, mint az IPcím, az IP-maszk, az átjáró címe és a DNS-cím a helyi hálózatról. Ha bármilyen probléma merül fel a hálózati paraméterek letöltésekor, azokat manuálisan is be lehet állítani. Az ezen paraméterek megállapítására vonatkozó eljárást az internet modul használati útmutatója részletesen leírja.

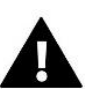

#### MEGJEGYZÉS

Az EU L-8 vezérlő együttműködik az Internet modullal, amely lehetővé teszi a felhasználó számára, hogy bizonyos paramétereket az interneten keresztül megtekinthessen és módosítson. Ilyen online vezérlés csak egy kiegészítő ST-505 vagy WiFi RS modul megvásárlása és csatlakoztatása után lehetséges.

#### 3. A MŰVELET KÉSLELTETÉSE

#### 3.1. POTENCIÁLMENTES CSATLAKOZÓ

A szabályozó engedélyezi a potenciálmentes csatlakozót az előre meghatározott késleltetési idő után, ha valamelyik zóna/helyiség nem éri el a beállított hőmérsékletet (fűtés - ha túl alacsony a hőmérséklet; hűtés - ha a hőmérséklet túl magas). A vezérlő letiltja az csatlakozót, ha a hőmérséklet elérte a beállított hőmérsékletet.

#### 3.2. SZIVATTYÚ

Az L-8 vezérli a szivattyú működését - engedélyezi a szivattyút az előre meghatározott késleltetési idő után, ha valamelyik zóna/helyiség nem érte el az előre beállított hőmérsékletet. Amikor az összes zóna/helyiség eléri a beállított hőmérsékletet, a szivattyú leáll.

A késleltetés funkció lehetővé teszi a felhasználó számára, hogy meghatározza a késleltetési időt a szivattyú aktiválásához, miután a hőmérséklet bármelyik zónában/helyiségben az előre beállított érték alá csökken. A szivattyú aktiválási késleltetése arra szolgál, hogy elegendő időt biztosítson a szelepmozgató nyitásához.

#### 4. KIEGÉSZÍTŐ CSATLAKOZÓK

Az MW-1 Wifi modul regisztrálása után a következő lehetőségek jelennek meg:

- Információ a vezérlő képernyőn információk láthatók az állapotról, a működési módról, a tartományról és a késleltetési időről.
- BE
- Késleltetési idő a szabályozó engedélyezi a csatlakozót az előre meghatározott késleltetési idő után, ha valamelyik zóna nem érte el az előre beállított hőmérsékletet. Amikor az összes zóna eléri az előre beállított hőmérsékletet, a csatlakozó letiltásra kerül.
- Üzemmód ez az opció aktiválja a szivattyút, potenciálmentes csatlakozóként vagy az 1-8. zóna/helyiség valamelyikében.

#### 5. FŰTÉS - HŰTÉS

Ez a funkció lehetővé teszi a felhasználó számára, hogy kiválassza a működési módot:

- Fűtés az összes zóna/helyiség fűtése.
- Hűtés az összes zóna/helyiség hűtése.
- Automata bináris bemenet a hőszivattyúból. Fűtés és hűtés közötti választás.

#### 6. SZELEP-REGISZTRÁCIÓ

Az L-8 vezérelhet egy kiegészítő keverőszelepet egy szelepmodulon keresztül (például i-1m). A szabályozók RS kommunikációval csatlakoznak, de a regisztrációra szükség van. Egy sor paraméter áll a felhasználó rendelkezésére, hogy a szelep működését az egyedi igényeihez igazítsa.

További szelepparaméterek konfigurálása a szelep megfelelő regisztrálása után lehetséges a modul számának megadásával (megtalálható a modul házának hátsó részén vagy a szoftver verzió képernyőjén).

#### 6.1. BE/KI

Ez a funkció lehetővé teszi a felhasználó számára a szelep engedélyezését vagy letiltását.

#### 6.2. ELŐRE BEÁLLÍTOTT SZELEPHŐMÉRSÉKLET

Ebben a funkcióban határozható meg a szelep által előállítandó víz-hőmérséklet. A hőmérsékletet a szelep után elhelyezett szenzor/érzékelő fogja érzékelni.

#### 6.3. KALIBRÁLÁS

Ez a funkció lehetővé teszi a felhasználó számára, hogy a beépített szelepet bármikor kalibrálja. A folyamat során a szelep visszaáll a biztonságos helyzetébe - KF-szelep esetén teljesen nyitva, míg padlófűtés-szelepnél zárva van.

#### 6.4. SZELEPELMOZDULÁS

Ez a maximális szelepelmozdulás (nyitás vagy zárás), amit a szelep végre tud hajtani egy hőmérsékleti mintavétel során. Minél alacsonyabb a szelepelmozdulás, annál pontosabb hőmérsékletszabályozás érhető el. Azonban ekkor a hőmérséklet lassabban éri el a beállított értéket.

#### 6.5. MINIMÁLIS NYÍLÁS

Ez a paraméter határozza meg a legkisebb szelepnyitást. E paraméternek köszönhetően, a legkisebb áramlás fenntartása érdekében a szelep minimálisan nyitva lehet.

#### 6.6. NYITÁS IDŐ

Ez a paraméter határozza meg azt az időt, amely alatt a szelepmozgató 0%-ról 100%-ra nyitja a szelepet. Ezt az értéket a szelepmozgató adattábláján megadott értékhez kell igazítani.

#### 6.7. MINTAVÉTEL

Ez a paraméter meghatározza a KF szelep utáni vízhőmérséklet mérésének (ellenőrzésének) gyakoriságát. Ha a szenzor hőmérsékletváltozást érzékel (eltérés az előre beállított értéktől) akkor a beállított hőmérsékletre való visszaállás érdekében az elektromos szelep a beállított elmozdulássaql nyitni, vagy zárni fog.

#### 6.8. SZELEPTÍPUS

Ez az opció a szeleptípus kiválasztására szolgál:

- KF válassza ezt az opciót, ha szeretné szabályozni a KF keringési hőmérsékletét.
- **PADLÓ** válassza ezt az opciót, ha szabályozni kívánja a padlófűtés hőmérsékletét. Védi a padlófűtés-rendszert a veszélyes túlmelegedéstől. Ha a felhasználó a KF-et választja szeleptípusnak, és csatlakoztatja a padlófűtés-rendszerhez, az a fűtőbeton károsodását okozhatja.

#### 6.9. IDŐJÁRÁS-ALAPÚ VEZÉRLÉS

Ahhoz, hogy az külső hőmérséklet alapú vezérlés aktív legyen, a külső hőmérséklet-szenzor/érzékelő nem lehet kitéve napfénynek, illetve az időjárási körülmények befolyásának. Az időjárás-alapú vezérlés funkciót, miután megfelelő helyre telepítették, aktiválni kell a vezérlő menüjében.

A szelep megfelelő működéséhez a felhasználó meghatározza az előre beállított hőmérsékletet 4 közbenső külső hőmérsékletre: -20°C, -10°C, 0°C és 10°C. A felhasználó kiválasztja a külső hőmérséklet értékét a BAL és JOBB nyilakkal, és meghatározza a megfelelő előre beállított hőmérsékleti értéket a LE és FEL nyilakkal.

**Fútési görbe** – A görbe szerint határozzák meg a vezérlő előre beállított hőmérsékletét, a külső hőmérséklet alapján. Vezérlőnkben ez a görbe a négy előre beállított hőmérséklet alapján kerül megrajzolásra. Minél több pont alkotja a görbét, annál nagyobb a pontossága, ami lehetővé teszi a rugalmas alakítását.

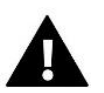

#### MEGJEGYZÉS

Az időjárás-alapú vezérlés aktiválása után az <Előre beállított szelephőmérséklet> paraméter nem érhető el.

#### 6.10. ARÁNYOSSÁGI TÉNYEZŐ

Arányossági tényező - Az arányossági tényező a szelepelmozdulás meghatározására szolgál. Minél közelebb van az előre beállított hőmérséklethez, annál kisebb az elmozdulás. Ha tényező értéke nagy, akkor a szelep gyorsabban nyit, ugyanakkor a szabályzás kevésbé pontos. A következő képlet alapján kerül meghatározásra egy szelep nyitási százaléka.

#### (ELŐRE BEÁLL.\_HŐM. - SZENZOR\_HŐM) \* (ARÁNYOSSÁGI\_KOEFF./10)

#### 6.11. MAXIMÁLIS PADLÓHŐMÉRSÉKLET

Ezt a beállítást akkor használják, ha a szelep típusa padlószelepként van megadva. Miután elérte ezt a hőmérsékletet, a szelep teljesen bezáródik. A maximális padlóhőmérséklet elérésekor a <KF-kazánvédelem> funkció kikapcsol. Ilyen esetben a padlófűtés-rendszer -védelme nagyobb prioritást élvez.

#### 6.12. VISSZATÉRŐÁG-VÉDELEM

Ez a funkció lehetővé teszi a felhasználó számára a kazánvédelem beállítását a fő keringésből visszatérő túlzottan lehült vízzel szemben, amely a kazán alacsony hőmérsékletű korrózióját okozhatja. Előfordulhat a keverőszelep lezárása is, amennyiben a visszatérő vízhőmérséklet túl alacsony. Aktiválása után a felhasználó beállítja a minimális elfogadható visszatérőág-hőmérsékletet.

#### 6.13. KEVERŐSZELEP ELTÁVOLÍTÁSA

Ez az opció a keverőszelep eltávolítására szolgál a vezérlő memóriájából. A szelepeltávolítást pl. a szelep szétszerelésénél vagy modulcserénél alkalmazzák (az új modul újbóli regisztrációja szükséges).

#### 6.14. GYÁRI BEÁLLÍTÁSOK

Ez a paraméter egy adott szelep gyári beállításainak visszaállítására szolgál.

#### 7. GYÁRI BEÁLLÍTÁSOK

Ez a funkció lehetővé teszi a felhasználó számára, hogy visszaállítsa a gyári beállításokat.

### X. SAJÁT ÜTEMEZÉSI BEÁLLÍTÁSOK

Az ütemterv kiválasztását követően (Menü -> Zónák -> Zóna (1-8) -> Heti vezérlés) a felhasználó kiválaszthatja, megtekintheti és szerkesztheti az adott ütemtervet.

Ütemterv nézet képernyő:

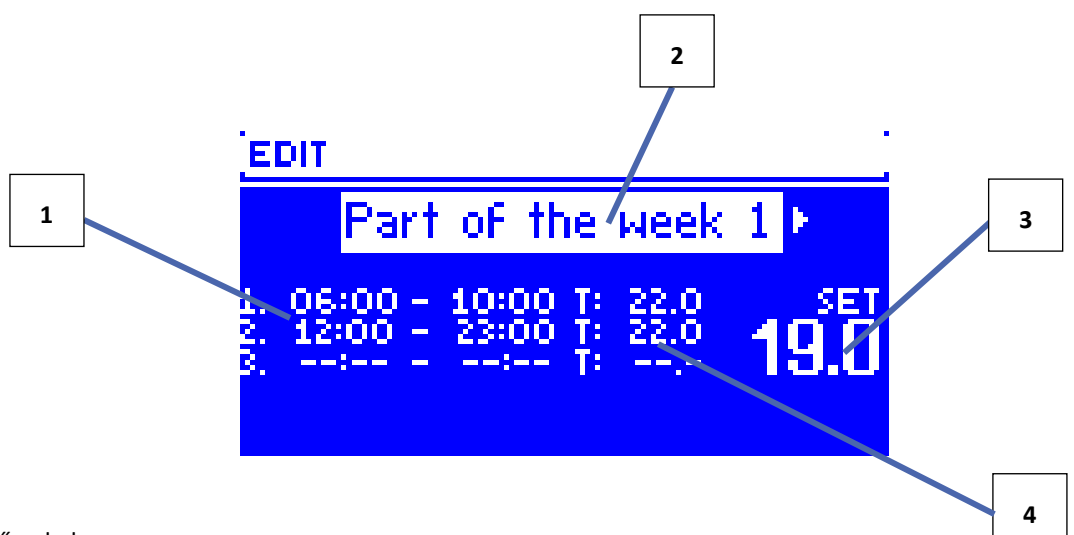

- 1. Időszakok
- 2. A beállított hőmérséklet az időszakokra.
- 3. A beállított hőmérséklet az időszakokon kívül.
- 4. A fenti beállítás mely napokra vonatkozik.

#### Az ütemezés konfigurálásához kövesse az alábbi lépéseket:

• Válassza ki a hét azon részét, amikor a napi ütemterv érvényben lesz (1. vagy 2. rész).

<u>A napoknak a hét adott részéhez való hozzárendeléséhez hajtsa végre a következő lépéseket</u>:

 Használja a FEL és a LE nyilakat a <Napok hozzárendelése> elem kiválasztásához. A szerkesztéshez nyomja meg a MENÜ gombot.

 - A napok között a FEL és LE nyilakkal válthat. Erősítse meg a MENÜ megnyomásával Az aktív napok fehér színnel vannak kiemelve.

 A beállítások megerősítéséhez nyomja meg a KILÉPÉS gombot, válassza a <Megerősítés> lehetőséget, és térjen át a napi ütemterv szerkesztésére.

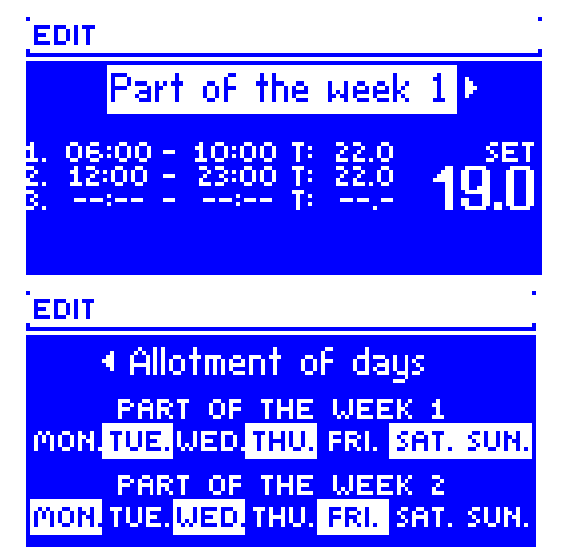

- A FEL és LE nyilakkal válassza ki az előre beállított hőmérsékletet, amelyet az időszakokon kívül kell alkalmazni. Erősítse meg a MENÜ megnyomásával
- A FEL és LE nyilak segítségével válassza ki az első időszak kezdési idejét. Erősítse meg a MENÜ megnyomásával

- A FEL és LE nyilak segítségével válassza ki az első időszak befejezési idejét. Erősítse meg a MENÜ megnyomásával
- A FEL és LE nyilakkal válassza ki az előre beállított hőmérsékletet, amelyet ebben az időszakban alkalmazni kell. Erősítse meg a MENÜ megnyomásával

Amikor a hét minden napjára elkészült az ütemterv, erősítse meg a beállításokat a KILÉPÉS gombbal, és válassza a </br><Megerősítés> lehetőséget. Az aktív opció fehér színnel lesz kiemelve.

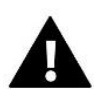

#### MEGJEGYZÉS

A felhasználó 3 különböző időszakot programozhat be egy adott ütemtervbe (15 perc pontossággal).

### XI. EGY RADIÁTORSZELEP MOZGATÓ REGISZTRÁCIÓJÁNAK TÖRLÉSE

A felhasználó a kommunikáció kényszerítésével törölheti egy szelepmozgató regisztrációját. Ehhez nyomja meg az adott szelepmozgató kommunikáció gombját, és tartsa lenyomva, amíg az ellenőrző lámpa kétszer felvillan. A következő képernyő jelenik meg az EU L-8 kijelzőjén:

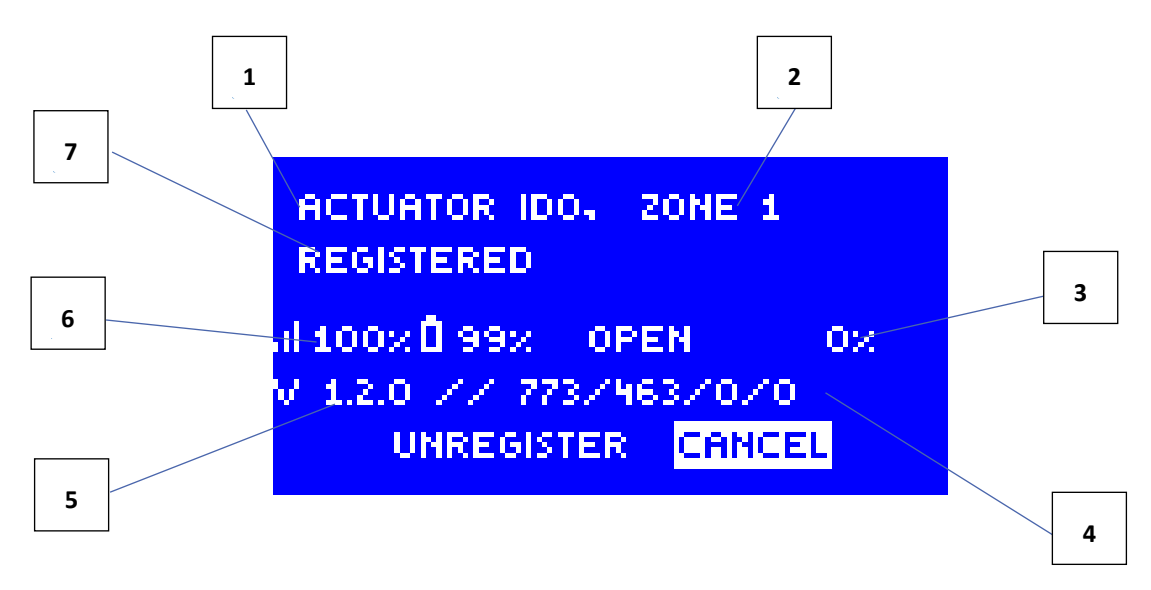

- 1. Szelepmozgató azonosítója
- 2. Szelepmozgató-zóna
- 3. % nyíló szelepmozgatók
- 4. Szolgáltatás részletei
- 5. Szelepmozgató szoftver verziója
- 6. Tartomány és az elem töltöttségi szintje
- 7. Szelepmozgató állapot információ

Egy adott szelepmozgató regisztrációjának törléséhez a ▲ vagy a ▼ gombbal válassza ki a <Regisztráció törlése> lehetőséget, és hagyja jóvá a MENÜ gomb megnyomásával.

# XII. VÉDELEM ÉS RIASZTÁS

Biztonságos és hibamentes működés érdekében a szabályozót egy sor védelemmel kell ellátni. Riasztás esetén egy hangjelzés aktiválódik, és a kijelzőn megjelenik egy üzenet, amely tájékoztatja az észlelt problémáról.

| A riasztás típusa                                                                                          | Lehetséges ok                                                                                              | Hogyan lehet kijavítani                                                                                             |  |
|----------------------------------------------------------------------------------------------------|----------------------------------------------------------------------------------------------------|----------------------------------------------------------------------------------------------------|--|
| STT-868 szelepmozgató riasztások                                                                           |                                                                                                    |                                                                                                    |  |
| Szelepmozgató riasztás - HIBA<br>#0 - elem töltöttségi szint<br>alacsony                                   | Lemerült az elem a<br>szelepmozgatóban                                                                     | Cserélje ki az elemeket                                                                                             |  |
| Szelepmozgató riasztás - HIBA<br>#1 - mechanikai vagy<br>elektronikus alkatrészek<br>lehetséges károsodása | Néhány alkatrész megsérült                                                                                 | Hívja a szervizszemélyzetet                                                                                         |  |
| Szelepmozgató riasztás - HIBA<br>#2 - túllépte a szelepmozgató                                             | <ul> <li>Nincs dugattyú a szelep<br/>vezérléséhez</li> </ul>                                               | <ul> <li>Helyezzen be egy dugattyút a szelep<br/>vezérléséhez</li> </ul>                                            |  |
| maximalis loketet                                                                                          | - Túl nagy a szelep lökete<br>(mozgása)                                                                    | - Ellenőrizze a szelepelmozdulást                                                                                   |  |
|                                                                                                    | <ul> <li>A szelepmozgatót helytelenül<br/>szerelték fel a radiátorra</li> </ul>                            | - Helyesen szerelje be a szelepmozgatót                                                                             |  |
|                                                                                                    | - Nem megfelelő szelep a<br>radiátoron                                                                     | - Cserélje ki a radiátor szelepét                                                                                   |  |
| Szelepmozgató riasztás - HIBA                                                                              | - A szelep beragadt                                                                                        | - Ellenőrizze a szelep működését                                                                                    |  |
| #3 -tul kicsi a dugattyu mozgasa                                                                           | - Nem megfelelő szelep a<br>radiátoron                                                                     | - Cserélje ki a radiátor szelepét                                                                                   |  |
|                                                                                                    | - Túl kicsi a szelep lökete<br>(mozgása)                                                                   | - Ellenőrizze a szelepelmozudlást                                                                                   |  |
| Szelepmozgató riasztás - HIBA<br>#4 - nincs visszatérő                                                     | - Hatótávolságon kívül<br>- Nincs elem                                                                     | - A szelepmozgató túlságosan távol van a<br>vezérlőtől                                                              |  |
| szelepmozgató felé)                                                                                        |                                                                                                    | - Helyezze az elemeket a szelepmozgatóba                                                                            |  |
|                                                                                                    |                                                                                                    | A kommunikáció helyreállítása után a<br>riasztás automatikusan kikapcsol                                            |  |
| STT-869 szelepmozgató riasztások                                                                           |                                                                                                    |                                                                                                    |  |
| Hiba #1 - 1. kalibrálási hiba - A<br>csavar rögzítési helyzetbe<br>mozgatása                               | - A végálláskapcsoló szenzor sérült                                                                        | - Hívja a szervizszemélyzetet                                                                                       |  |
| túl sok ideig tartott                                                                                      |                                                                                                    |                                                                                                    |  |
| Hiba #2 - 2. kalibrálási hiba - A<br>csavar teljesen ki van húzva.<br>Kihúzás közben nem                   | <ul> <li>A szelepmozgatót nem csavarozták<br/>a szelephez, vagy nem csavarozták<br/>be teljesen</li> </ul> | <ul> <li>Ellenőrizze, hogy a vezérlő megfelelően<br/>van-e felszerelve.</li> <li>Cserélie ki az elemeket</li> </ul> |  |
| tapasztainato eilenalias.                                                                                  | <ul> <li>A szelep lökete túl nagy, vagy a<br/>szelep mérete nem típusos</li> </ul>                         |                                                                                                    |  |

|                                                                                                    | - A szelepmozgató áramszenzorja<br>sérült                                                                                                    | <ul> <li>Hívja a szervizszemélyzetet</li> </ul>                                                                                      |
|----------------------------------------------------------------------------------------------------|----------------------------------------------------------------------------------------------------|----------------------------------------------------------------------------------------------------|
| Hiba #3 - 3. kalibrálási hiba -<br>A csavart nem húzták ki eléggé<br>- a csavar esetében túl korán<br>tapasztalható ellenállás | <ul> <li>A szelep lökete túl kicsi, vagy a<br/>szelep mérete nem típusos</li> <li>A szelepmozgató áramszenzorja<br/>sérült</li> <li>Az elem töltöttségi szintje alacsony</li> </ul>        | <ul> <li>Cserélje ki az elemeket</li> <li>Hívja a szervizszemélyzetet</li> </ul>                                                     |
| HIBA #4 - Nincs visszajelzés                                                                                                   | <ul> <li>A fő vezérlő ki van kapcsolva</li> <li>Gyenge hatótávolság vagy<br/>hatótávolságon kívül esik a fő<br/>vezérlőtől</li> <li>A szelepmozgató rádiómodulja<br/>megsérült</li> </ul>  | <ul> <li>Kapcsolja be a fő vezérlőt</li> <li>Csökkentse a távolságot a fő vezérlőtől</li> <li>Hívja a szervizszemélyzetet</li> </ul> |
| HIBA #5 - elem töltöttségi<br>szint alacsony                                                                                   | Az elem lemerült.                                                                                                    | Cserélje ki az elemeket                                                                                                    |
| HIBA #6 - A kódoló zárolva<br>van                                                                                              | A kódoló sérült                                                                                                    | Hívja a szervizszemélyzetet                                                                                                    |
| HIBA #7- Túl nagy feszültség                                                                                                   | <ul> <li>A csavar, a menet stb.<br/>egyenetlensége túlzott</li> <li>ellenállást okozhat</li> <li>A hajtómű vagy a motor túl nagy<br/>ellenállása</li> <li>Az áramszenzor sérült</li> </ul> | Hívja a szervizszemélyzetet                                                                                                    |
| HIBA #8- Végálláskapcsoló<br>szenzor hibája                                                                                    | - A végálláskapcsoló szenzor sérült                                                                                                    | Hívja a szervizszemélyzetet                                                                                                    |

#### Automatikus szenzorvezérlés

A hőmérséklet-szenzor/érzékelő vagy külső szenzor/érzékelő károsodása esetén bekapcsol egy riasztás, amely tájékoztatja a felhasználót a meghibásodás típusáról pl. 'Riasztás. Nincs kommunikáció".

A riasztás addig marad aktív, amíg a probléma megoldódik (új elemek behelyezése vagy a szenzor cseréje), illetve a riasztást a külső vezérlő szintjéről nem törlik.

#### A riasztás törlése a külső vezérlőben

Válassza ki azt a zónát, ahol a riasztás bekövetkezett (felkiáltójel jelenik meg a külső vezérlő száma helyett). Nyomja meg a KILÉPÉS gombot – megjelenik egy másik lehetőség is: Reset

A külső vezérlő néhány percig megpróbál kommunikálni a szenzorral/érzékelővel. A szelep riasztási helyzetben marad (zárt - a zóna előre beállított hőmérséklete elérve), amíg a kommunikáció létre nem jön. Ha a kommunikációra tett kísérlet nem jár sikerrel, a riasztás újra bekapcsol.

#### KIKAPCSOLVA

Ez a funkció a zóna kikapcsolására szolgál. A zóna ismét aktiválható a BE opcióval - Főmenü / Szenzorok / 1 ... 8 zóna.

Ez a riasztás a weboldalon keresztül is törölhető. Ha a riasztást lemerült elemek okozták, akkor a riasztás az elemek cseréjekor automatikusan kikapcsol.

#### Olvadóbiztosíték

A szabályozóban van egy WT 6.3A üvegcsöves biztosíték (5x20mm), amely védi a hálózatot.

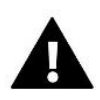

#### MEGJEGYZÉS

Nagyobb áramerősségű biztosítékot nem szabad használni, mivel az károsíthatja a vezérlőt.

### XIII. SZOFTVERFRISSÍTÉS

Új szoftver telepítéséhez a vezérlőt le kell csatlakoztatni az áramforrásról. Ezután helyezze be az új szoftvert tartalmazó pendrive-ot az USB portba. Csatlakoztassa a vezérlőt az áramforráshoz, miközben a KILÉPÉS gombot nyomva tartja. A KILÉPÉS gombot addig kell nyomva tartani, amíg egy egyszeri hangjelet nem hall - ez jelzi, hogy a szoftverfrissítési folyamat elindult. Miután elkészült, a vezérlő automatikusan újraindul.

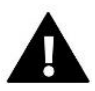

#### MEGJEGYZÉS

A szoftverfrissítést csak szakképzett szerelő végezheti. Szoftverfrissítés után nem lehet visszaállítani az előző beállításokat.

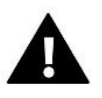

#### MEGJEGYZÉS

A szoftver frissítése közben ne kapcsolja ki a vezérlőt.

# XIV. MŰSZAKI ADATOK

| Tápegység                                          | 230 V ÷ 10 % / 50 Hz |  |
|----------------------------------------------------|----------------------|--|
| Maximális energiafogyasztás                        | 6 W                  |  |
| Működési hőmérséklet                               | 5°C ÷ 50°C           |  |
| 1-8 kimeneti terhelés                              | 0,3 A                |  |
| Szivattyúkimenet terhelés                          | 0,5 A                |  |
| Feszültségmentes csatlakozó max. kimeneti terhelés | 1 A                  |  |
| Frekvencia                                         | 868 MHz              |  |
| Biztosítóbetét                                     | 6,3 A                |  |

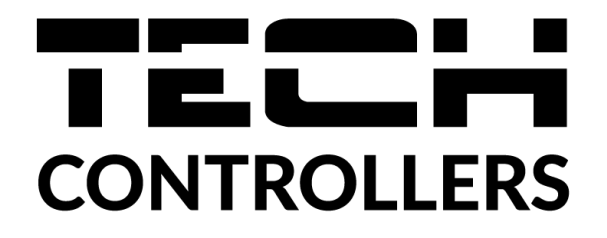

# EU megfelelőségi nyilatkozat

Ezennel kizárólagos felelősségünkre kijelentjük, hogy a Wieprz Biała Droga 31, 34-122 Wieprz székhelyű TECH által gyártott EU-L-8e helyiségszabályozó megfelel az alábbiaknak:

- Az Európai Parlament és a Tanács 2014/53/EU irányelve (2014. április 16.) a rádióberendezések • forgalmazására vonatkozó tagállami jogszabályok harmonizációjáról;
- 2009/125/EK irányelv az energiával kapcsolatos termékek környezetbarát tervezésére vonatkozó követelmények megállapítási kereteinek létrehozásáról;
- a Gazdasági Minisztérium 2013. május 8-i rendelete az egyes veszélyes anyagok elektromos és elektronikus berendezésekben történő felhasználásának korlátozásával kapcsolatos alapvető követelményekről, a 2011/65/EU ROHS irányelv végrehajtási rendelkezései.

A megfelelőség értékeléséhez harmonizált szabványokat használtak:

PN-EN 60730-2-9 :2011 3.1a bekezdés A használat biztonsága

ETSI EN 301 489-1 V2.1.1 (2017-02) 3.1b bekezdés Elektromágneses összeférhetőség

ETSI EN 301 489-3 V2.1.1 (2017-03) 3.1 b bekezdés Elektromágneses összeférhetőség

ETSI EN 300 220-2 V3.1.1 (2017-02) 3.2. bekezdés A rádióspektrum hatékony és koherens használata

ETSI EN 300 220-1 V3.1.1 (2017-02) 3.2. bekezdés A rádióspektrum hatékony és koherens használata

WELJURA JANUSZ MASTER

Wieprz, 6.10.2021

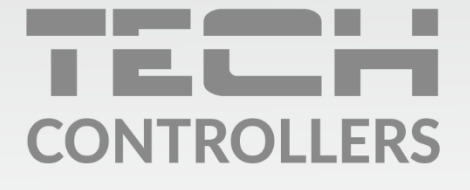

**Központi iroda:** ul. Biała Droga 31, 34-122 Wieprz

**Szerviz:** +36-300-919-818, +36-30-321-70-88 szerviz@tech-controllers.com

> **Hétfő - Péntek** 7:00 - 16:00 **Szombat** 9:00 - 12:00

www.tech-controllers.hu